## PWC Plug-In ECU Kit

- •Yamaha FX-SHO, FZS/FZR
- •Kawasaki Ultra 250X, 260X
- •Sea-Doo RXP/RXPX/RXT
- •Hydrospace S4

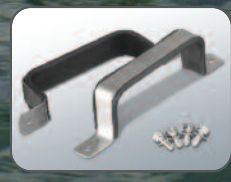

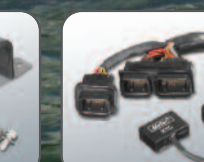

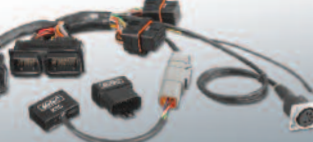

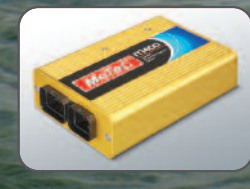

INSTALLATION MANUAL

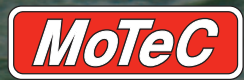

#### Copyright © 2010 – MoTeC Pty Ltd

The information in this document is subject to change without notice. While every effort is taken to ensure correctness, no responsibility will be taken for the consequences of any inaccuracies or omissions in this manual.

PN 63036 V 4.1, November 2010

## Contents

| Quick Start Guidev                                                                                                    |
|----------------------------------------------------------------------------------------------------|
| Installation                                                                                                    |
| ntroduction1                                                                                                    |
| Features                                                                                                    |
| Yamaha Installation3                                                                                                    |
| System 3   Installation 4   Optional Installation - Cooling Kit 4   PWC Operational Differences 5   ECU Operation 5   Drive by Wire Throttle 5   Instrument Cluster Operation 5   Cooling 6   Power Control Strategy 6   Security 7 |
| Kawasaki Installation8                                                                                                    |
| System 8   Installation 8   PWC Operational Differences 11   ECU Operation 11   Instrument Cluster Operation 11   Cooling 11   Power Control Strategy 12   Security 12   Idle Stepper Motor Setting (V3.52P or later) 12            |
| Sea-Doo 2004-2009 Installation14                                                                                                    |
| System14                                                                                                    |

İİ

| Configuration File 1   PWC Operational Differences 1   ECU Operation 1   Instrument Cluster Operation 1   Power Control Strategy 1   Security 1   Idle Stepper Motor Setting (V3.52P or later) 1   Fuel Pump current 1   Sea-Doo 2010 Installation 20   System 2   Installation 2   Configuration File 2   PWC Operational Differences 2   ECU Operation 2   STC-SX Device 2   iBR Brake System Operation 2   Instrument Cluster Operation 2   Power Control and Engine Start Strategy 2   Connecting to a PC with MoTeC UTC cable 2   Hydrospace S4 Installation 2   System 2                                                                                                    | Installation                                 | 15       |
|----------------------------------------------------------------------------------------------------|----------------------------------------------|----------|
| PWC Operational Differences 1   ECU Operation 1   Instrument Cluster Operation 1   Power Control Strategy 1   Security 1   Idle Stepper Motor Setting (V3.52P or later) 1   Fuel Pump current 1   Sea-Doo 2010 Installation 20   System 2   Installation 2   Configuration File 2   PWC Operational Differences 2   ECU Operation 2   STC-SX Device 2   iBR Brake System Operation 2   Instrument Cluster Operation 2   Instrument Cluster Operation 2   Newer Control and Engine Start Strategy 2   Connecting to a PC with MoTeC UTC cable 2   Hydrospace S4 Installation 2   System 2                                                                                                    | Configuration File                           |          |
| ECU Operation 1   Instrument Cluster Operation 1   Power Control Strategy 1   Security 1   Idle Stepper Motor Setting (V3.52P or later) 1   Fuel Pump current 1   Sea-Doo 2010 Installation 20   System 2   Installation 2   Configuration File 2   PWC Operational Differences 2   ECU Operation 2   STC-SX Device 2   iBR Brake System Operation 2   Instrument Cluster Operation 2   Instrument Cluster Operation 2   New Control and Engine Start Strategy 2   Connecting to a PC with MoTeC UTC cable 2   Hydrospace S4 Installation 2   System 2                                                                                                    | PWC Operational Differences                  |          |
| Instrument Cluster Operation                                                                                                    | ECU Operation                                |          |
| Power Control Strategy 1   Security 1   Idle Stepper Motor Setting (V3.52P or later) 1   Fuel Pump current 1   Sea-Doo 2010 Installation 20   System 2   Installation 2   Configuration File 2   PWC Operational Differences 2   ECU Operation 2   STC-SX Device 2   Instrument Cluster Operation 2   Instrument Cluster Operation 2   Power Control and Engine Start Strategy 2   Connecting to a PC with MoTeC UTC cable 2   Hydrospace S4 Installation 2   System 2   Instrument 2   Installation 2   Approximation on the start Strategy 2   Instrument Installation 2   Instrument Installation 2   Instrument Installation 2   Instrument Installation 2   Instrument Installation 2   Instrument Installation 2   Instrument Installation 2   Instrument Instrument | Instrument Cluster Operation                 |          |
| Security                                                                                                    | Power Control Strategy                       |          |
| Idle Stepper Motor Setting (V3.52P or later) 1   Fuel Pump current 1   Sea-Doo 2010 Installation 2   System 2   Installation 2   Configuration File 2   PWC Operational Differences 2   ECU Operation 2   STC-SX Device 2   iBR Brake System Operation 2   Instrument Cluster Operation 2   Power Control and Engine Start Strategy 2   Connecting to a PC with MoTeC UTC cable 2   System 2   Lastellation 2                                                                                                    | Security                                     |          |
| Fuel Pump current 1   Sea-Doo 2010 Installation 2   System 2   Installation 2   Configuration File 2   PWC Operational Differences 2   ECU Operation 2   STC-SX Device 2   iBR Brake System Operation 2   Instrument Cluster Operation 2   Power Control and Engine Start Strategy 2   Connecting to a PC with MoTeC UTC cable 2   System 2   System 2   System 2                                                                                                    | Idle Stepper Motor Setting (V3.52P or later) |          |
| Sea-Doo 2010 Installation 20   System 22   Installation 22   Configuration File 22   PWC Operational Differences 22   ECU Operation 22   STC-SX Device 22   iBR Brake System Operation 22   Instrument Cluster Operation 22   Power Control and Engine Start Strategy 22   Connecting to a PC with MoTeC UTC cable 20   System 20   System 20                                                                                                    | Fuel Pump current                            |          |
| System 2   Installation 2   Configuration File 2   PWC Operational Differences 2   ECU Operation 2   STC-SX Device 2   iBR Brake System Operation 2   Instrument Cluster Operation 2   Power Control and Engine Start Strategy 2   Connecting to a PC with MoTeC UTC cable 2   System 2   System 2                                                                                                    | Sea-Doo 2010 Installation                    | 20       |
| Installation                                                                                                    | System                                       | 20       |
| Configuration File                                                                                                    | Installation                                 | 21       |
| PWC Operational Differences 2   ECU Operation 2   STC-SX Device 2   iBR Brake System Operation 2   Instrument Cluster Operation 2   Power Control and Engine Start Strategy 2   Connecting to a PC with MoTeC UTC cable 2   Hydrospace S4 Installation 2   System 2                                                                                                    | Configuration File                           | 22<br>22 |
| ECU Operation 2   STC-SX Device 2   iBR Brake System Operation 2   Instrument Cluster Operation 2   Power Control and Engine Start Strategy 2   Connecting to a PC with MoTeC UTC cable 2   Hydrospace S4 Installation 2   System 2                                                                                                    | PWC Operational Differences                  | 23<br>24 |
| STC-SX Device                                                                                                    | FCU Operation                                | 24<br>21 |
| iBR Brake System Operation                                                                                                    | STC-SX Device                                | 24<br>24 |
| Instrument Cluster Operation 2   Power Control and Engine Start Strategy 2   Connecting to a PC with MoTeC UTC cable 2   Hydrospace S4 Installation 2   System 2                                                                                                    | iBB Brake System Operation                   | 24<br>24 |
| Power Control and Engine Start Strategy 2   Connecting to a PC with MoTeC UTC cable 2   Hydrospace S4 Installation 2   System 2                                                                                                    | Instrument Cluster Operation                 | 24       |
| Connecting to a PC with MoTeC UTC cable                                                                                                    | Power Control and Engine Start Strategy      | 25       |
| Hydrospace S4 Installation                                                                                                    | Connecting to a PC with MoTeC UTC cable      |          |
| System                                                                                                    | Hydrospace S4 Installation                   |          |
| System                                                                                                    | Oustan                                       |          |
|                                                                                                    | System                                       |          |
|                                                                                                    | Installation                                 |          |
| Configuration File                                                                                                    | Configuration File                           |          |
| PWC Operational Differences                                                                                                    | PWC Operational Differences                  |          |
| Instrument Cluster Operation                                                                                                    | Instrument Cluster Operation                 |          |
| Power Control Strategy2                                                                                                    | Power Control Strategy                       |          |
| Launch Mode Button2                                                                                                    | Launch Mode Button                           |          |
| Software Installation                                                                                                    | Software Installation                        | 30       |
| ECU Manager Software (V3.52P or later)                                                                                                    | ECU Manager Software (V3.52P or later)       |          |
| Connecting the ECU to a PC3                                                                                                    | Connecting the ECU to a PC                   |          |
| i2 Data Analysis Software3                                                                                                    | i2 Data Analysis Software                    |          |
|                                                                                                    | Data Logging                                 |          |
| Data Logging                                                                                                    |                                              | 32       |
| Data Logging                                                                                                    |                                              | 32       |

| Options to Expand the System | 35 |
|------------------------------|----|
| GPS                          |    |
| Upgrades                     |    |
| Appendices                   | 37 |
| Specifications               |    |
| Yamaha                       |    |
| Connectors                   |    |
| Pin List by Function         |    |
| Calibration and Wiring Notes |    |
| Kawasaki                     |    |
| Connectors                   |    |
| Pin List by Function         |    |
| Calibration and Wiring Notes |    |
| Output Test Function         |    |
| Sea-Doo 2004-2009            |    |
| Connectors                   |    |
| Pin List by Function         | 54 |
| Calibration and Wiring Notes |    |
| Sea-Doo 2010                 | 61 |
| Connectors                   | 61 |
| Pin List by Function         |    |
| Calibration and Wiring Notes |    |
| Hydrospace S4                | 68 |
| Connectors                   |    |
| Pin List by Function         |    |
| Calibration and Wiring Notes | 72 |
| Lambda Sensor Installation   | 74 |
| Base Maps                    | 77 |
| Glossary                     |    |
| How to Get More Information  |    |

## **Quick Start Guide**

Throughout this manual we use the following icons to indicate information only valid for a particular PWC:

🗸 Yamaha

K Kawasaki

Sea-Doo

Hydrospace S4

## Installation

The PWC Plug-In ECUs are supplied as a complete replacement kit including a Base Map to provide a tune for the craft that will result in direct power gain.

Warning: Your dealer must ensure that your M400 Marine ECU has the correct firmware loaded (currently V3.52P or later) and that a suitable configuration file (Base Map) is loaded, **<u>before</u>** you fit the kit to your PWC.

Failure to do this may result in a PWC which <u>may not power up,</u> may not start, or may permanently damage the ignition coils.

Detailed installation instructions can be found in the section relevant for your PWC.

#### You should read:

| • | Yamaha Installation            | 3  |
|---|--------------------------------|----|
| • | Kawasaki Installation          | 8  |
| • | Sea-Doo 2004-2009 Installation | 14 |
| • | Sea-Doo 2010 Installation      | 20 |
| • | Hydrospace S4 Installation     | 26 |

## Data Logging

To take full advantage of the possibilities of the system, data logging can provide you with valuable knowledge about the performance and reliability of the engine and craft.

Note: The PWC Plug-In ECU systems provide data logging for a free

evaluation period of the first 8 hours engine running time. After this evaluation period data logging is available as an Upgrade.

This manual will explain how to obtain the logged data from your PWC.

#### You should read:

## Expanding the System

To get even more out of your PWC, you will find information in this manual on how you can expand your system.

#### You should read:

| • | Options to Expand the System | 35 |
|---|------------------------------|----|
| • | Appendices                   | 37 |

## More Information

If you would like to explore more in depth information for your installation, you will find tips and links for further reading in the last appendix.

#### You should read:

| • | How to Get More Information | 30 |
|---|-----------------------------|----|
|---|-----------------------------|----|

## Introduction

The PWC Plug-In ECUs are direct replacements for factory ECUs on a select number of popular PWC models. They are based around the M400 Marine ECU.

Note: ECUs (Engine Control Units) are often referred to as Ignition Systems.

Complete with a wiring loom and mounting brackets, PWC Plug-Ins are convenient and cost effective to install because they eliminate the need to rewire the PWC. They simply plug into the factory wiring harness using the original sensors, fuel system and factory dash.

## Features

The M400 Marine ECU comes with a range of features as standard and several options available as upgrades to customise and grow your system. These additional features are activated through a simple password acquired from MoTeC, at any time when you need it. See <u>Upgrades</u>.

#### **Engine Tuning Features**

- Windows based ECU Manager tuning software with user definable screen layouts.
- Individual cylinder tuning of both fuel delivery and ignition timing.
- Selectable channels for table axes.
- Fully configurable axis points on all tables.
- Free access to wideband Lambda and data logging for initial tuning. Available for the first 8 hours engine running time.
- Possibility to communicate directly with OEM dash.
- Suitable for engines requiring the latest complex control functions, such as drive by wire throttle control.
- Capable of all other modern control functions, such as:
  - Launch control
  - o Overrun boost enhancement (anti-lag)
  - Boost control
  - o Nitrous injection
- Fully configurable sensor inputs including custom calibrations.
- Configurable receiving and transmitting data via the CAN bus.
- Capable of receiving data from multiple Lambda measurement devices via CAN.

- Integrated advanced diagnostics, including injector and crank trigger diagnostics.
- Switchable between multiple configurations.
- Ref/Sync capture displayed on the built-in digital oscilloscope.

#### Data Acquisition

- Internal data logging (500 kB) with fast download via CAN.
- Three engine histogram logs including a tell-tale log.
- State of the art *i2 Standard* or *i2 Pro* data analysis software.

#### Compatibility

Yamaha WaveRunner FX SHO, FZR and FZS.

Kawasaki Ultra 250X and 260X Jet Ski.

Sea-Doo RXP, RXP-X, RXT, and RXT-X

Hydrospace S4

#### **Required Accessories**

UTC (only required to connect the ECU to a laptop).

## System Overview

Each system is tailored to the specific PWC and consists of

- M400 Marine ECU.
- Installation Set, including adaptor loom and required devices.
- Mounting Set, including all brackets and fasteners to install the ECU and peripheral devices.

2

## Yamaha Installation

## System

#### ECU

M400 Marine ECU

#### Installation Set

- 1 x Adaptor Loom
- 1 x KTC (K-Line to CAN module)
- 1 x Immobiliser Bypass

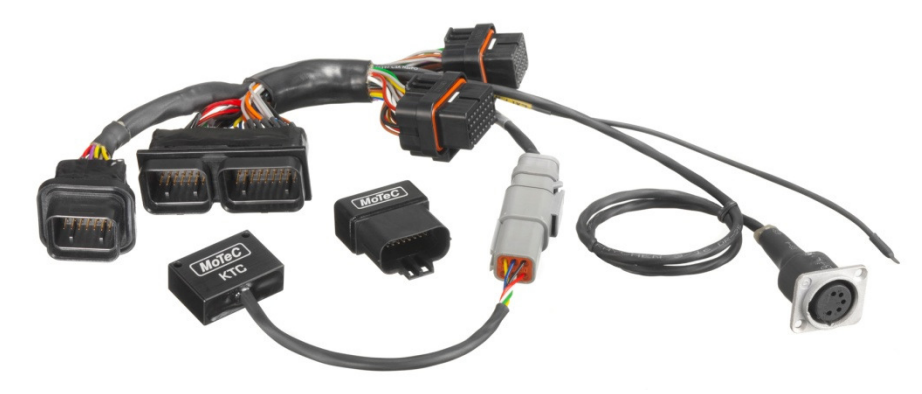

#### **Mounting Set**

- 2 x ECU mounting brackets
- 4 x mounting bolts
- 1 x rubber backing pad

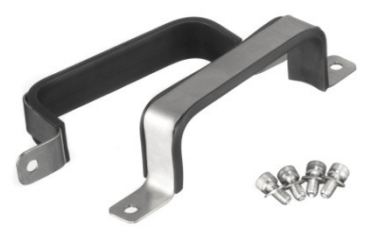

On request the Yamaha PWC Plug-In ECU is available with the M800 Marine ECU.

## Installation

#### ECU and KTC

The M400 Marine ECU replaces the factory ECU in the electrical box which is located behind the engine. Place a rubber insert under the M400 and allign the ECU mounting brackets with the existing bolt holes in the plastic bulkhead. The KTC device can be zip-tied to a suitable anchoring position.

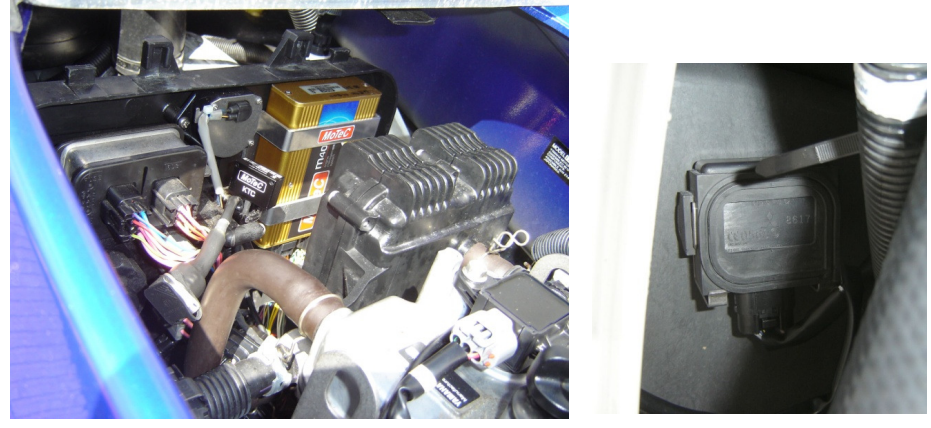

#### Immobiliser Bypass

The Yamaha Installation Set includes the Immobiliser Bypass which replaces the original Yamaha Immobiliser and renders the PWC permanently unlocked.

To install the Immobiliser Bypass, simply unplug the Yamaha Immobiliser and plug the MoTeC Immobiliser Bypass into the loom. The Immobiliser is located behind the front storage compartment bulkhead, on the right front side of the hull.

## Optional Installation - Cooling Kit

When a MoTeC Plug-In ECU is fitted, the increased engine power could result in over-heating (See V Cooling).

Removing the standard engine thermostat will improve the cooling slightly. The thermostat is located at the rear of the cylinder head.

To further assist engine cooling, extra cooling lines can be run from the jet unit to the engine. Cooling kits can be purchased from PWC parts suppliers such as R&D and Riva.

Acceptable results have been reported using R&D Cooling Kit # 660-18001. (*http://www.rd-performance.com/newProducts/yamaha/fzr.asp*)

## PWC Operational Differences

The PWC Plug-In ECU closely mimics the standard OEM operation. However, MoTeC would like to draw your attention to some operational differences when a PWC Plug-In ECU is installed.

## ECU Operation

The M400 Marine ECU engine control functionality is the same as the standard factory ECU; all normal operations of the PWC are possible, with the exception of No Wake Mode and Cruise Control.

## Drive by Wire Throttle

All Yamaha WaveRunner models are fitted with a Drive by Wire throttle (Electronic Throttle). This is a safety related device. If it is not functioning correctly contact your MoTeC dealer for further advice.

#### Warning:

Never alter any of the Electronic Throttle settings in the ECU. Incorrect operation can potentially be dangerous and result in serious injury.

### Instrument Cluster Operation

The M400 Marine ECU will control the Yamaha instrument clusters and mimic the original factory dash operation.

The ECU controls the dash via the KTC (K-Line to CAN) data adaptor; the KTC receives CAN messages from the ECU, and then transmits K-Line messages to the instrument cluster.

The fixed CAN address and the CAN messages custom data set are provided in the Base Map and should not be changed.

To prevent engine damage the following dash alarms and rev limits are provided:

| Sensor              | Value                 | Dash alarm | Rev Limit |
|---------------------|-----------------------|------------|-----------|
| Engine Temperature  | approx. 88 °C (190 F) | yes        | 3300 rpm  |
| Muffler Temperature | 96 °C (205 F)         | yes        | None      |
| Oil Pressure        | None                  | yes        | 4500 rpm  |

Note: These alarms and rev limits are similar to the factory settings.

### Cooling

When a PWC Plug-In ECU is fitted the engine power is increased. The standard Yamaha cooling system might not be sufficient in its supply of water to the engine and over-heating can occur.

It is important to check if the cooling system is working adequately. The maximum engine temperature should be 88  $^{\circ}$ C (190 F).

If your engine overheats the dash alarm will come on and the revs will be limited to 3300 rpm.

**Note:** There are three separate engine temperature monitors on the Yamaha. The engine temperature switch, mounted on the front right side of the engine block, is used to control the dashboard alerts and RPM limiter. The alarm temperature of this switch is 88  $^{\circ}$ C and is not adjustable.

The engine temperature sensor, mounted on the rear right side of the block, will reduce the drive-by-wire throttle when engine temperature exceeds 105  $^{\circ}$ C.

A further precaution is controlled by the Full Throttle Timer. When the engine uses full throttle for extended periods, the engine tuner can adjust two compensation tables to reduce engine temperature. The fuel mixture can be enriched using Fuel Comp 1 table and the ignition timing can be retarded using Ignition Comp 2 table.

**Tip:** The logged data will be useful to check the engine temperature. See <u>Data Logging</u> on how to access the logged data.

The optional installation of a cooling kit will help with engine cooling.

## Power Control Strategy

The standard Yamaha WaveRunner uses an Immobiliser and Start Button to power up the craft. If the Immobiliser is unlocked, pressing the Start Button on the left handlebar will start and run the engine.

The installation of the PWC Plug-In ECU bypasses the Immobiliser rendering the PWC permanently unlocked. Otherwise it follows the same strategy with some provisions:

- If the engine is not started or is stopped for a period longer than 30 seconds, the M400 Marine ECU turns off its own power. Power is not reapplied until the Start button is pressed again for an engine start.
- When making tuning adjustments to the M400 Marine ECU using ECU Manager software, an ECU reset may be required. In this case, power is removed from the ECU and the CAN connection to the PC software is halted. To re-connect, press the Start Button for a short time until the engine has cranked, or for a longer time if you want the engine running.

The CAN connection should re-establish and you may continue with tuning adjustments.

#### Power-up Adaptor Wire

If the ECU needs to be powered for longer than 30 seconds without the engine running, for example when downloading large logging files or making adjustments, the ECU power should be controlled externally.

For this purpose, a separate wire is available from the Adaptor Loom. Connect this wire to ground via a switch, to turn on the ECU power relay. **Note:** Do not use ground wires from the M400 pins B14, B15 or B16 for this earth. Use either pins A10 or A11 or a chassis ground. (see Appendices for <u>Pin List by Function</u>)

When finished, this wire should be lifted from ground to return to normal power control operation, so the ECU has control of the power relay. Failure to do so will cause the battery to go flat.

## Security

The standard Yamaha Immobiliser system uses a Key Fob transmitter to Lock/Unlock the PWC. If the immobiliser is locked, the Start button will not crank the engine, thus preventing operation.

When the PWC Plug-In ECU is installed an Immobiliser Bypass device renders the craft permanently unlocked.

It is important to secure the craft when not in use, for example by removing the Immobiliser Bypass.

## Kawasaki Installation

## System

#### ECU

٠ •

M400 Marine ECU

#### Installation Set

- 1 x Adaptor Loom
- 1 x KTC (K-Line to CAN module)
- 1 x KPE (Pulse Extender) •
- 1 x Bosch Ignition Module 200 •

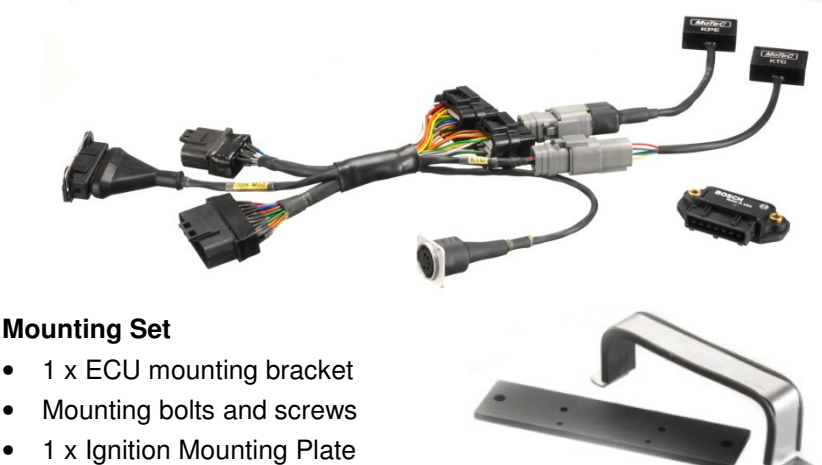

On request the Kawasaki PWC Plug-In ECU is available with the M800 Marine ECU.

## Installation

The M400 Marine ECU replaces the factory ECU on the ECU mounting bracket which is located behind the front bulkhead in the front storage compartment. Place the stainless steel clamp over the M400 and align with the existing bolt holes in the plastic bulkhead.

The KTC and KPE devices can be zip-tied to a suitable anchoring position.

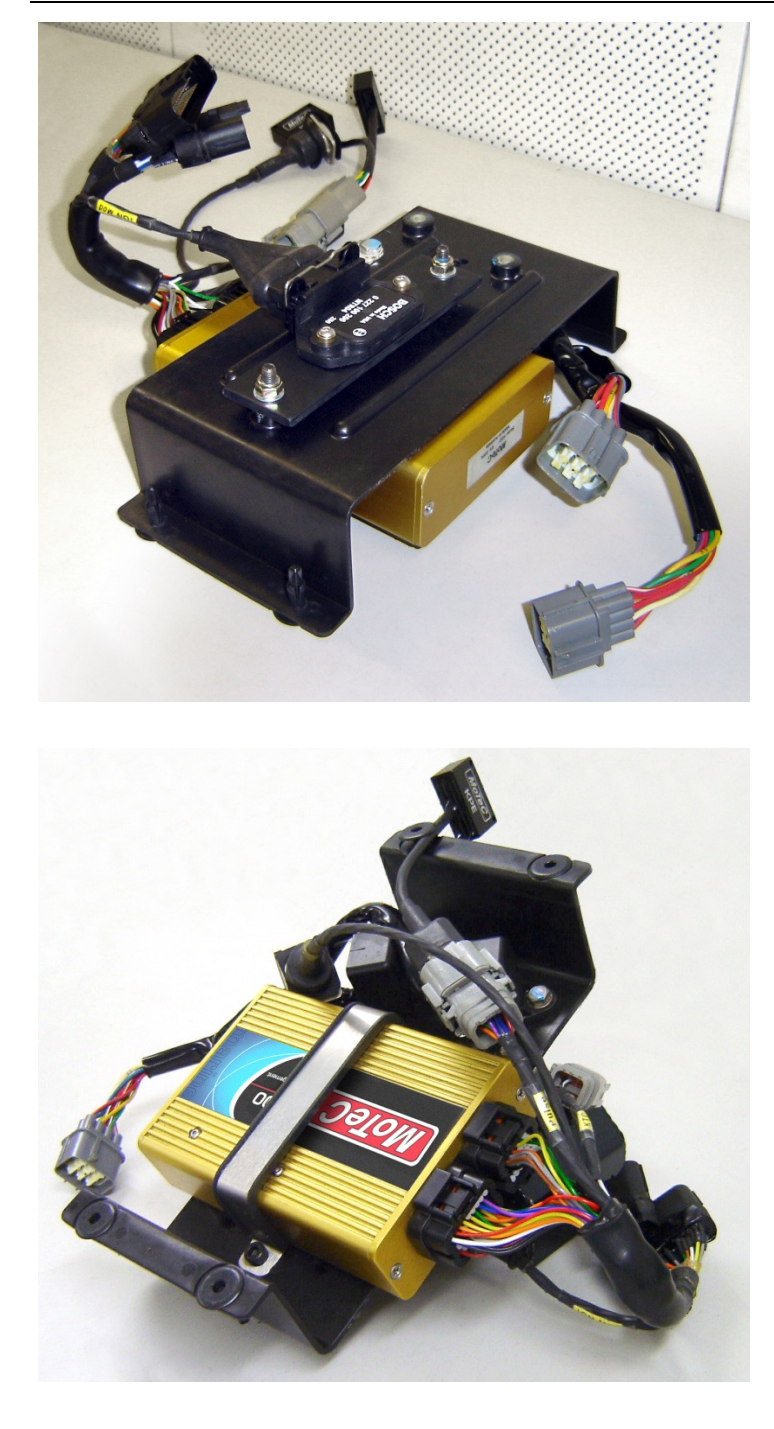

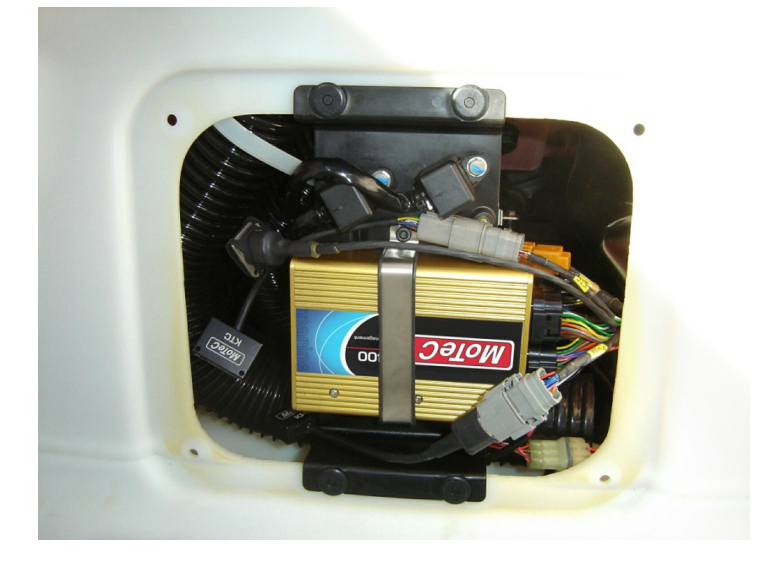

The Ignition Module is fitted to the Ignition Mounting Plate.

**Note:** This module generates significant heat and requires the use of dielectric grease between the module and mounting plate to ensure proper heat transfer. Firm fixing of the mounting bolts is also necessary for proper heat transfer.

The mounted module/plate assembly is placed on the underside of the M400 mounting bolts, behind the ECU mounting bracket. Nylock nuts are then used to secure the ignition assembly.

Due to the extra weight of the combined assembly there are 4 extra mounting bolts and nuts supplied to bolt the factory plastic support bracket back into the ski.

These bolts take the place of the plastic push lock clips that are used by Kawasaki.

#### **Output Test Function**

To test if all outputs are correctly wired to the relevant injectors and coils, the ECU Manager software has an output test function available. If you would like to use this function in a Kawasaki installation refer to the notes in the Appendices (K Output Test Function).

## PWC Operational Differences

The PWC Plug-In ECU closely mimics the standard OEM operation. However, MoTeC would like to draw your attention to some operational differences when a PWC Plug-In ECU is installed.

## ECU Operation

The M400 Marine ECU engine control functionality is the same as the standard factory ECU; all normal operations of the PWC are possible, with the exception of Learner Key Mode.

## Instrument Cluster Operation

The M400 Marine ECU will control the Kawasaki instrument clusters and mimic the original factory dash operation.

The ECU controls the dash via the KTC (K-Line to CAN) data adaptor; the KTC receives CAN messages from the ECU, and then transmits K-Line messages to the instrument cluster.

The fixed CAN address and the CAN messages custom data set are provided in the Base Map and should not be changed.

To prevent engine damage the following dash alarms and rev limits are provided:

| Sensor                  | Value                             | Dash alarm | Rev Limit |
|-------------------------|-----------------------------------|------------|-----------|
| Oil Temperature         | 155 °C (311 F)                    | Yes        | 3300 rpm  |
| Water Temperature       | 118 °C (244 F)                    | Yes        | 3300 rpm  |
| Intercooler Temperature | 160 °C (320 F)                    | Yes        | None      |
| Oil Pressure            | No Oil Pressure<br>and RPM > 3000 | Yes        | 3300 rpm  |

Note: These alarms and rev limits are similar to the factory settings.

## Cooling

When a PWC Plug-In ECU is fitted the engine power is increased. The standard Kawasaki oil and water cooling system might not be sufficient and engine over-heating can occur.

If the engine overheats a relevant dash alarm will come on and the revs will be limited to prevent engine damage.

**Tip:** The logged data will be useful to check both oil and engine temperatures. See *Data Logging* on how to access the logged data.

### Power Control Strategy

The standard Kawasaki JT1500F (Ultra 250/260x) uses an Ignition Key with an immobiliser function to power up the craft. If the Ignition Key is inserted, pressing the Start Button on the left handlebar will start and run the engine.

The installation of the PWC Plug-In ECU solution still uses the Ignition Key but without the immobiliser function. It follows the same strategy with some provisions:

- If the engine is not started, or stopped for longer than 15 seconds, the M400 Marine ECU turns off its own power. Power is not re-applied until the Start Button is pressed again for an engine start.
- If tuning adjustments are being made to the M400 Marine ECU via the PC connection using ECU Manager software, an ECU reset may be required. In this case, power is removed from the ECU and the CAN connection to the PC software is halted. To re-connect, remove the Ignition Key and then re-insert. The CAN connection should re-establish and you may continue with tuning adjustments

## Security

The Ultra 250X/260X uses an encoded Ignition Key which is paired with the factory ECU.

The PWC Plug-In installation does not include the immobiliser function. It is important to secure the craft when not in use for example by removing the KPE device from the wiring harness.

**Note:** There are two almost identical devices plugged into the loom, a KTC device and a KPE device.

## Idle Stepper Motor Setting (V3.52P or later)

On a new installation of the PWC Plug-In ECU the initial idle RPM may be very high when the engine is first started.

This is because the stock ECU 'parks' the stepper motor in an open position when the Ignition Key is removed, and then closes the stepper down to a 'start' position when the Key is inserted.

MoTeC ECUs control the idle stepper motor without reference to its initial position when the Jet Ski is powered up. The stepper may still be parked in the open position upon the first start , resulting in high idle RPM.

There are two strategies which reduce this condition:

#### 1 – Preset the idle stepper before removing the stock ECU.

As the stock ECU repositions the idle stepper to a parked position when stopped, it can help if the idle stepper motor is unplugged before the Key is removed. To do this the engine should be running in the water at a stable idle speed, with the engine at normal operating temperature. Unplug the stepper motor plug which is located on the throttle body, and then remove the Key.

With the stepper in its normal operating position the PWC Plug-In ECU can now be installed, and the stepper motor plugged in prior to running the engine. This procedure need only be followed once, as the M400 ECU does not park the stepper motor when the key is removed.

# 2 – Make temporary changes to the idle control settings to close the idle stepper.

After initial installation of the Plug-in Adaptor Loom it may be necessary to make temporary changes to the idle control settings until stable conditions are achieved. The best option for a new installation is to make the stepper close a little each time the engine is started. Then the standard idle control settings may be re-set for further use.

- In *Functions | Idle Control | Setup*, set the 'Activate RPM' to 5000.
- In *Functions | Idle Control | Initial Position*, set all values to -50.

If you have -50 set for the initial position and after about 6 starts the engine is still idling fast, the answer may be the idle air bypass in the throttle body (very difficult to adjust).

Once a good starting idle has been achieved, re-set the control values:

- In *Functions | Idle Control | Setup*, set the 'Activate RPM' to 2400.
- In *Functions | Idle Control | Initial Position*, set all values to 0.

## Sea-Doo 2004-2009 Installation

## System

#### ECU

M400 Marine ECU

#### Installation Set

- 1 x Adaptor Loom
- 1 x STC-S (Sea-Doo Serial to CAN module)
- 1 x DMCF (Sea-Doo Dual Mag Converter)
- 1 x IGN4 Ignition Module

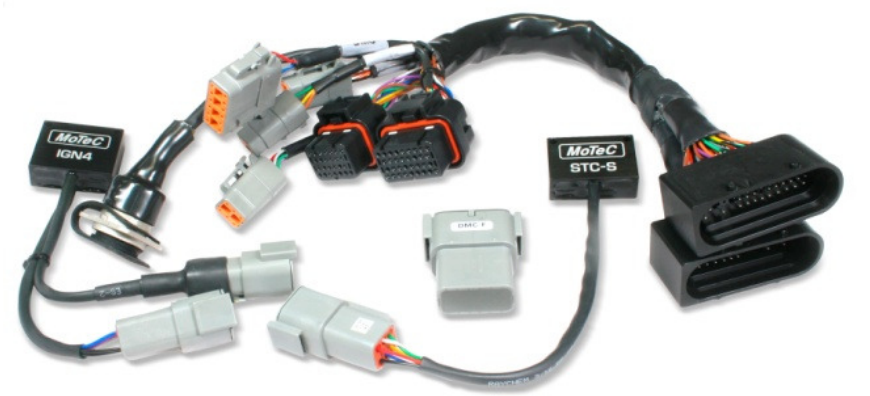

#### **Mounting Set**

- 1 x Sea-Doo ECU Mounting Plate
- 2 x ECU mounting brackets
- 3 x Anti-vibration mounts
- Mounting bolts and screws
- 1 x Rubber backing pad.

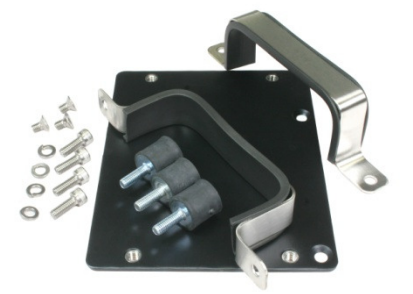

On request the Sea-Doo PWC Plug-In ECU is available with the M800 Marine ECU.

### Installation

The M400 Marine ECU replaces the factory ECU on top of the engine. Remove the factory ECU (four M6 bolts) and screw three anti-vibration mounts into three of the mounting holes (see picture).

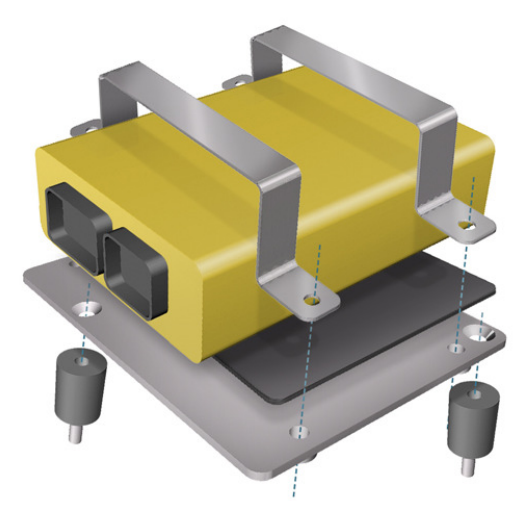

Screw the Sea-Doo ECU mounting plate to the anti-vibration mounts using Loctite 243 and M6x10 stainless steel countersunk screws.

Then, place the rubber backing pad on the plate and secure the M400 Marine ECU with the Mounting brackets using four M6x16 stainless steel cap screws and four M6 stainless steel spring washers.

Finally, connect the adaptor loom harness between the M400 ECU and the factory wiring harness.

# Note – the Sea-Doo connectors are labelled A and B and are keyed so that only the correct plug can be inserted. If the slide-lock on the plug will not slide shut, then the plug is fitted into the wrong connector.

For the ECU to function normally all supplied devices must be connected:

- STC-S device plugged into 6 pin socket labelled 'STC'
- IGN4 device plugged into 6 pin socket labelled 'COIL' and 4 pin socket labelled 'IGN'.
- DMC-F device plugged into 12 pin socket labelled 'DMC'.

These devices can all be secured by zip-ties.

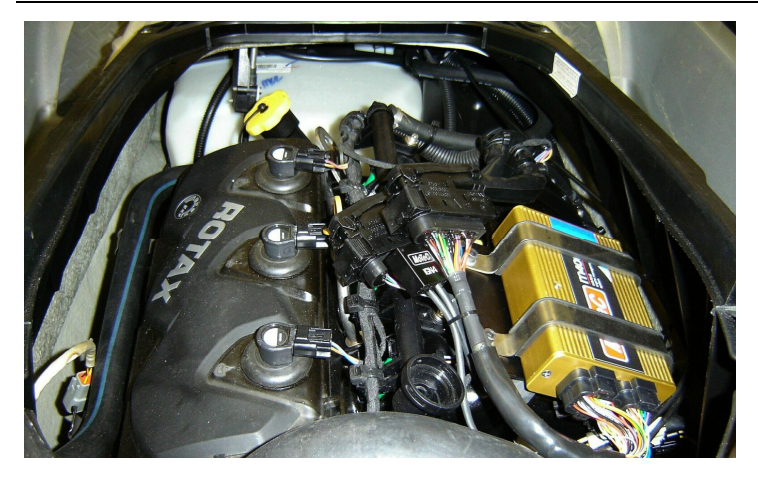

### S Configuration File

The Sea-Doo PWC Plug-in ECU is compatible with all RXP, RXPX, RXT, and RXTX models from 2004 to 2009. However there are numerous harness differences between 2004-2005, 2006, and 2007-2009 models. Each of these requires different M400 configuration files (Base Maps). If the incorrect configuration file is loaded, the PWC may operate incorrectly or have limited dashboard functions.

The three configuration file versions are designated 2004, 2006 and 2007.

- 2004 Configuration files match original ECU part numbers: 420664942, 420664947.
- 2006 Configuration files match original ECU part numbers: 420664946
- 2007 Configuration files match original ECU part numbers: 420665785, 420665789, 420665861

To mimic all original Sea-Doo functions including dashboard alerts, the Sea-Doo PWC Plug-In ECU requires M400 firmware version 3.52P or higher.

## **O PWC Operational Differences**

The PWC Plug-In ECU closely mimics the standard OEM operation. However, MoTeC would like to draw your attention to some operational differences when a PWC Plug-In ECU is installed.

### S ECU Operation

The M400 Marine ECU engine control functionality is the same as the standard factory ECU; all normal operations of the PWC are possible, with the exception of Learner Key Mode and Knock Sensing.

### **G** Instrument Cluster Operation

The M400 Marine ECU will control the Sea-Doo Instrument cluster and mimic the original factory dash operation.

The ECU controls the dash via the STC (Serial to CAN) data adaptor; the STC receives serial RS232 messages from the ECU, and then transmits CAN messages to the instrument cluster.

The serial RS232 transmit settings and the CAN custom data set are provided in the Base Map and should not be changed.

To prevent engine damage the following dash alarms and rev limits are provided:

| Sensor                 | Value                             | Dash Alarm | Rev Limit |
|------------------------|-----------------------------------|------------|-----------|
| Fuel Tank Level        | < 10% capacity                    | Yes        | None      |
| Battery Voltage        | <11.6 V or >15.2 V                | Yes        | None      |
| Engine<br>Temperature  | 110℃                              | Yes        | 4000 rpm  |
| Exhaust<br>Temperature | 110℃                              | Yes        | 4000 rpm  |
| Oil Pressure           | No Oil Pressure<br>and RPM > 3300 | Yes        | 4000 rpm  |

Note: These alarms and rev limits are similar to the factory settings.

### S Power Control Strategy

The standard Sea-Doo RXP, RXP-X and RXT use an Ignition Lanyard with an immobiliser function to power up the craft. If the Ignition Lanyard is inserted, pressing the Start/Stop Button on the left handlebar will start and stop the engine.

The installation of the PWC Plug-In ECU solution still uses the Ignition Lanyard but without the immobiliser function. It follows the same strategy as the 2007 model Sea-Doo crafts:

- Power is continuously applied to the ECU while the Lanyard is connected. Tuning adjustments, log downloads, and ECU configuration file downloads may all be performed without interruption.
- If the engine is not started, or is stopped for longer than 4 seconds, the M400 Marine ECU sounds the warning beeper in repeated bursts of 4 short pulses.
- Power is removed from the ECU **only** by removing the Ignition Lanyard.

## Security

The Sea-Doo RXP, RXP-X and RXT use an encoded Ignition Lanyard which is paired with the factory ECU.

The PWC Plug-In installation does not include the immobiliser function. It is important to secure the craft when not in use for example by removing the IGN4 device from the wiring harness.

## S Idle Stepper Motor Setting (V3.52P or later)

If the PWC shows stalling behaviour when the throttle is closed suddenly, it may help to reset the throttle stop screw for a higher base idle RPM setting.

The standard throttle stop screw has a tamper-proof cover and is very securely glued to the throttle body with loctite. The screw can be very carefully removed (warning - risk of breakage), and replaced with an M5 set screw with M5 lock nut.

#### To reset a newly installed stop screw

- Connect to the ECU Manager program on a PC.
- Observe the Throttle Position (TP%) in the Sensors list, or press 'V' for the Sensor View screen.
- Wind in the stop screw until the throttle position reads just over zero.
- Wind back until exactly zero is shown.

#### To set the new idle stop position

- Wind in the stop screw an additional 1.5 turns.
- Altered this setting as required to achieve 1850 RPM idle on the ski in the water, once the engine has been warmed up.

**Note:** TP HI and TP LO settings should not be changed, regardless of where the stop screw is positioned.

### S Fuel Pump current

While the stock fuel pump draws a small amount of current, the situation may arise with higher fuel pressures or alternate pumps where the current draw is more than the Adaptor Loom is designed for.

If this occurs a reduction in fuel pressure may be evident when the ECU senses over-current and stops fuel pump operation.

If the fuel pressure is raised with the stock fuel pump it may be necessary to add an external Fuel Pump Relay to the loom, to accommodate higher pump current.

Alternatively, if a replacement pump is fitted with a higher current draw, again it may be necessary necessary to add an external Fuel Pump Relay to the loom, to accommodate higher pump current.

## Sea-Doo 2010 Installation

## **O** System

#### ECU

M400 Marine ECU

#### Installation Set

- 1 x Adaptor Loom
- 1 x STC-SX (Sea-Doo 2010 Serial to CAN module)
- 1 x IGN4 Ignition Module

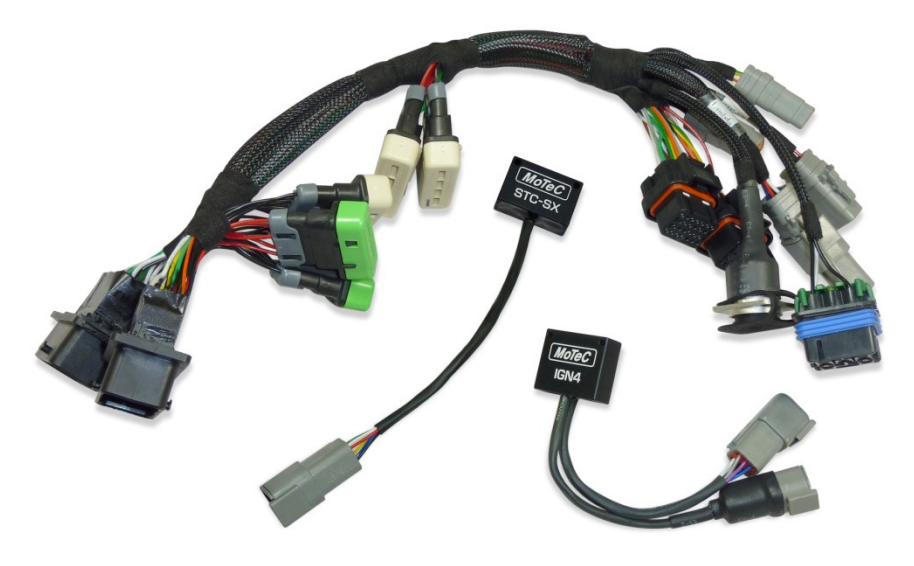

#### **Mounting Set**

- 1 x Sea-Doo 2010 ECU Mounting Plate
- 2 x ECU mounting brackets
- 3 x Anti-vibration mounts
- Mounting bolts and screws
- 1 x Rubber backing pad.

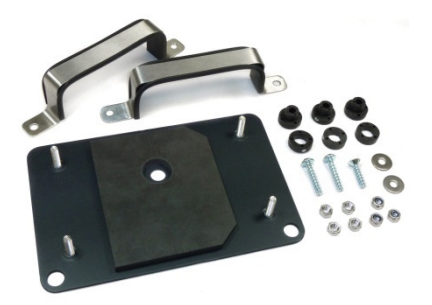

On request the Sea-Doo PWC Plug-In ECU is available with the M800 Marine ECU.

#### MoTeC

## Installation

The M400 Marine ECU replaces the factory ECU on top of the engine. Remove the factory ECU (three T25 Torx screws) and pre-assemble the supplied mounting plate **before** the M400 ECU is fitted:

- Screw 4 supplied M6 Stainless nuts on the studs protruding from the top of the mounting plate. These serve as captive spacers. (see right)
- Invert the plate and ensure that the 3 rubber rings are seated on the rubber bushes which are fed from the top side of the plate. (see picture at right)
- Place the plate with rubber inserts over the plastic mounting bracket on the PWC.
- Firmly screw 2 x 6mm cap screws with washers in the lower 2 positions, and 1 x countersunk screw without washer in the central position. Do not over tighten.
- Ensure that the rubber mat with hole is mounted over the centre countersunk screw.

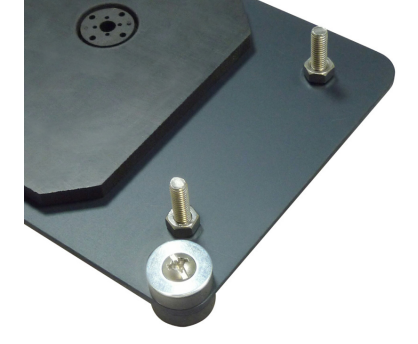

- Fit the waterproof relay to the top right screw post which protrudes from the mounting plate.
- Fit the M400 ECU and place the 2 stainless steel brackets onto the 4 screw posts, after first fitting the rubber trim strips to the underside of the brackets.
- Secure the brackets (and relay) with 4 x M6 washers and 4 x M6 Nylock nuts.

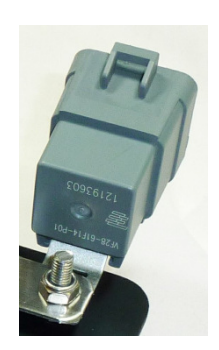

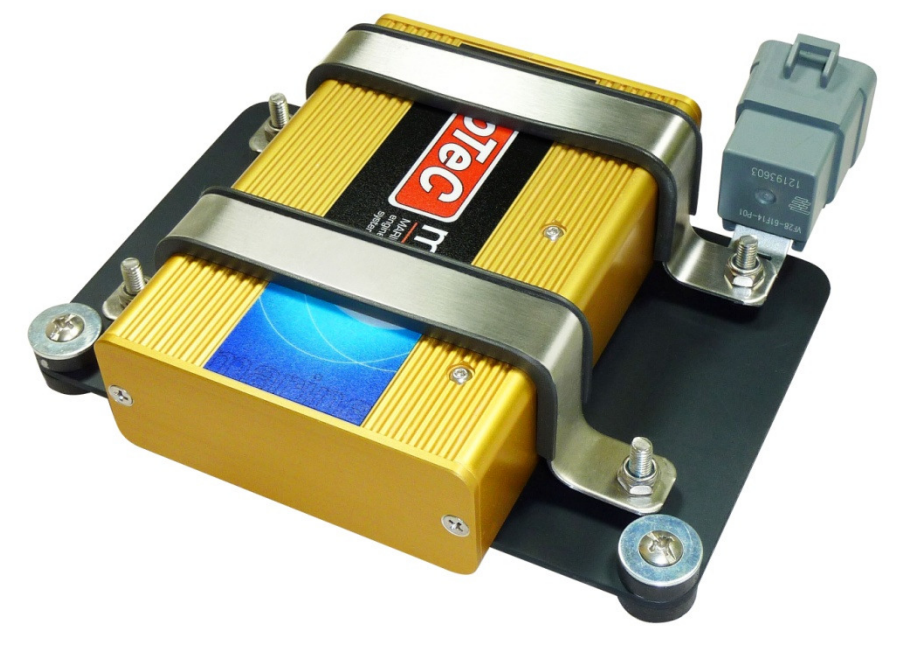

- Now plug in the Adaptor Loom first, Plug B into the stock wiring harness, then Plug A.
- Next plug the M400 ECU into the Adaptor Loom.
- Ensure that all supplied devices are connected: M400, STC-SX, IGN4, Relay. These devices can all be secured by zip-ties.

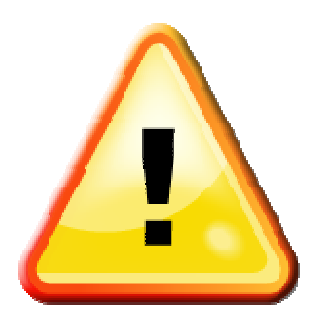

#### Warning – the M400 ECU MUST have firmware version 3.52P or later loaded BEFORE this Adaptor Loom is powered

**up.** If you have not loaded the firmware you should unplug the IGN4 device and remove all three of the injector/ignition fuses (#7, 8, and 9) from Fuse Box 1, and THEN load the 3.52P firmware.

Warning – the M400 ECU should have the relevant start file installed before the IGN4 device and Injector/Ignition fuses are re-installed.

#### Sea-Doo 2010 Installation

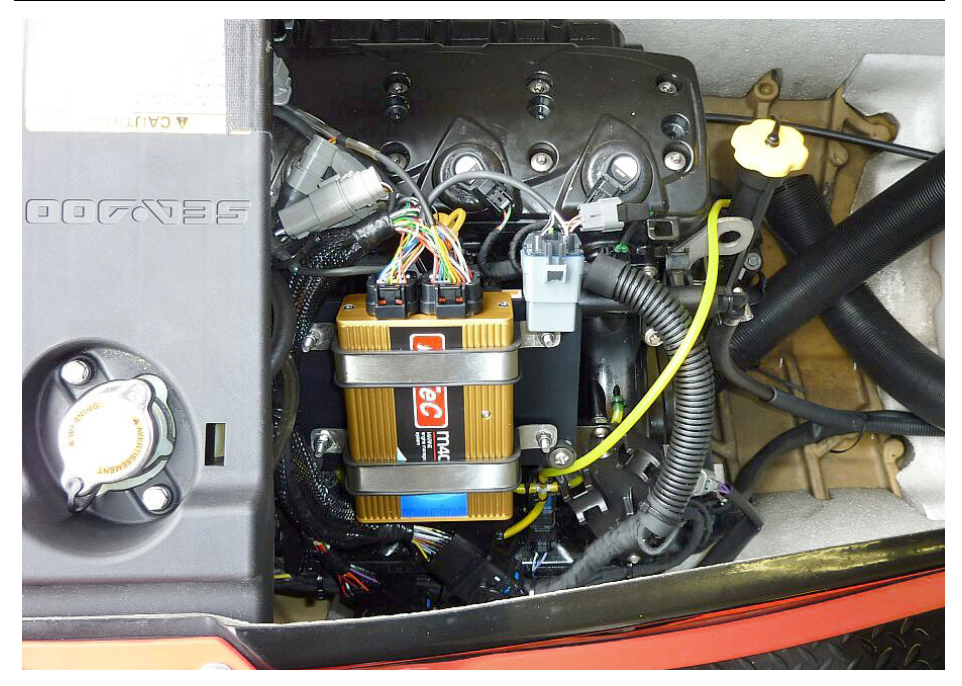

### S Configuration File

The Sea-Doo 2010 PWC Plug-in ECU is compatible with all RXTX models from 2010. These models differ from 2004-2009 models in that they use a different stock ECU which includes Electronic Throttle Control (Drive-by-Wire) and also offer Brake and Suspension options on varying models. Both the ECU and the harness connector are different and the 2010 Adaptor Looms are **not** interchangeable with the 2004-2009 Adaptor Looms.

• 2010 Configuration files match original ECU part numbers: 420664942, 420664947.

To mimic all original Sea-Doo functions including dashboard alerts, the Sea-Doo PWC Plug-In ECU requires M400 firmware version 3.52P or higher.

**MoTeC** 

## PWC Operational Differences

The PWC Plug-In ECU closely mimics the standard OEM operation. However, MoTeC would like to draw your attention to some operational differences when a PWC Plug-In ECU is installed.

### S ECU Operation

The M400 Marine ECU engine control functionality is less complex than the standard factory ECU; only one mode is supported. The handlebar Mode switching does not operate as in the stock craft.

## STC-SX Device

This craft depends heavily upon CAN bus communication for correct operation. Both the Instrument Cluster and Brake System (see below) use CAN data for critical decisions. The M400 ECU **transmits and receives** relevant data via the STC-SX device using Custom Data Set 1. **On no account should this table be changed** as Brake System or Instrument Cluster malfunction may result.

If for any reason these systems do not operate correctly, the configuration file and the STC-SX device should be checked first.

## S iBR Brake System Operation

The iBR system works in conjunction with the Brake Lever, ECU and Instrument Cluster to determine how the brake will operate. The interaction is complex and not user-adjustable. **On no account should Custom Data Set 1 be changed** as Brake system malfunction may result.

If for any reason the iBR unit is not satisfied with data received from the other components, the Instrument Cluster will illuminate the red IBR warning light and the brake system will no longer operate.

In this situation the craft must be shut down and restarted before the IBR system will be fully functional: Remove the Lanyard, wait 10 seconds, then re-install the Lanyard and re-start the engine.

### S Instrument Cluster Operation

The M400 Marine ECU will control the Sea-Doo Instrument cluster and mimic the original factory dash operation.

The ECU controls the dash via the STC-SX (Serial to CAN) data adaptor; the STC-SX receives CAN messages from the ECU, and then re-transmits CAN messages to the instrument cluster.

#### МоТеС

The CAN transmit settings and the CAN custom data set are provided in the Base Map and should not be changed.

The dash alarms are not user-adjustable – they are pre-set in the dashboard. The M400 provides relevant information (engine temperature, etc.) and the dashboard raises alarms when required. For this reason all dash alarms will operate identically to the stock ECU.

### Solution Power Control and Engine Start Strategy

The standard Sea-Doo 2010 models use an Ignition Lanyard with an immobiliser function to power up the craft. A cumbersome start procedure is required where the Start Button must be pressed before the Lanyard is inserted, then a double-beep indicates that the Jet Ski will start.

The PWC Plug-In ECU solution does not have these requirements. Once the Lanyard is inserted, the Start/Stop button will work at any time. No double-beep indication is given by the dash.

Power control follows a different strategy:

- Power is continuously applied to the ECU while the Lanyard is connected. Tuning adjustments, log downloads, and ECU configuration file downloads may all be performed without interruption.
- Power is removed from the ECU **only** by removing the Ignition Lanyard.
- There is no automated power-down function. <u>The Lanyard should</u> <u>always be removed immediately after stopping the engine.</u>

### S Connecting to a PC with MoTeC UTC cable

The Sea-Doo 2010 models use an STC-SX device which communicates with the M400 Marine ECU via CAN at 500kBits/Sec. To connect the system to a PC using a MoTeC UTC cable requires that the ECU Manager PC software has the CAN communications speed set to 500kBit/S:

- Launch the ECU Manager program with the PWC powered off.
- On the menu bar select Tools / Options.
- Click on the *Communication* tab.
- Click on the CAN data rate pulldown, select 500 kbit, and press OK.
- The main screen will now show 'CAN data rate: 500k' in the lower left side.
- Turn on the PWC and proceed.

**Note** – most MoTeC devices uses 1mBit/s as the default CAN speed, whereas many OEM devices use 500kbit/s.

## **Hydrospace S4 Installation**

## H System

#### ECU

M400 Marine ECU

#### Installation Set

- 1 x Adaptor Loom
- 1 x Bosch Ignition Module 200

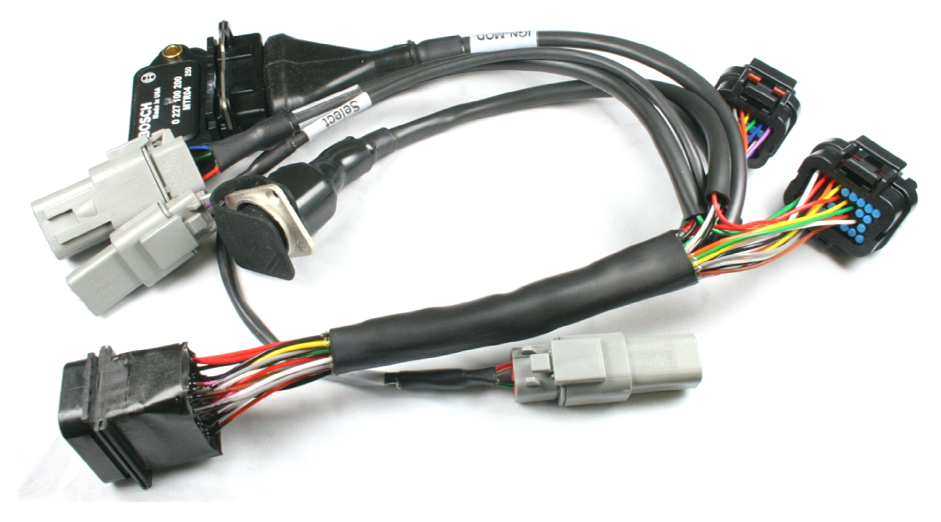

#### **Mounting Set**

- 1 x ECU mounting bracket
- Mounting bolts and screws
- 1 x Rubber backing pad.
- 1 x Mounting plate drill template

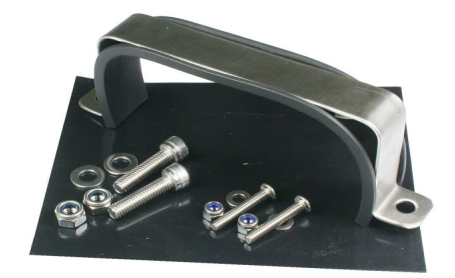

On request the Hydrospace PWC Plug-In ECU is available with the M800 Marine ECU.

#### MoTeC

### Installation

The M400 Marine ECU replaces the factory ECU on a mounting plate beside the engine.

Remove the factory ECU (3 x M4 bolts) and drill 6 holes into the existing mounting plate using the mounting plate template. The template is supplied on a 1:1 scale and can also be downloaded from motec.com.au (CDS13044-A Hydrospace S4 Mounting Plate Template).

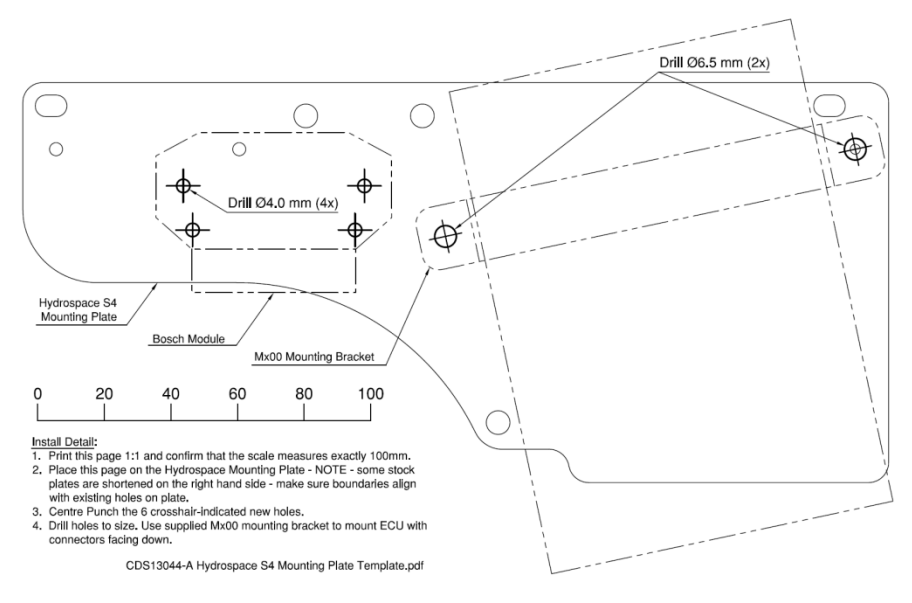

Fit the supplied Ignition Module to the mounting plate.

**Note:** This module generates significant heat and requires the use of dielectric grease between the module and mounting plate to ensure proper heat transfer. Firm fixing of the mounting bolts is also necessary for proper heat transfer.

Then, place the rubber backing pad on the plate and secure the M400 Marine ECU with the Mounting bracket using two M6x16 stainless steel cap screws and two M6 Nylock nuts.

Finally, connect the adaptor loom harness between the M400 ECU and the factory wiring harness.

The entire assembly can now be lowered into position beside the engine, and fixed into place with two M6 lock nuts.

### H Configuration File

The Hydrospace S4 PWC Plug-in ECU is compatible with all known versions of the S4 model. The stock S4 model can be operated with numerous boost levels. A number of configuration files are available with different ECU boost control strategies, See <u>Base Maps</u>

## H PWC Operational Differences

The M400 Marine ECU engine control functionality is the same as the standard factory ECU; all normal operations of the PWC are possible.

MoTeC has added a launch control function using the blue button on the left side handlebar (see Launch Mode Button). Once optimised by the tuner this allows for precise and powerful launch performance.

## H Instrument Cluster Operation

The standard Hydrospace does not include an instrument cluster, MoTeC has added provision in the Adaptor Loom for an SLM (Shift Light Module). This can be controlled from the M400 and offers many advantages. It includes LMA - Launch Mode Assist –, a visual alert system to optimise launch performance in a racing environment. The supplied Configuration files have this feature already included.

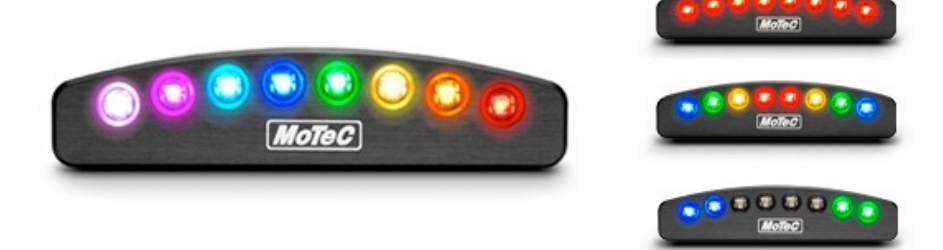

## H Power Control Strategy

The Hydrospace S4 uses an ignition lanyard which powers up the craft. With the lanyard inserted, pressing the start button on the left side handlebar will start the engine, and either pressing the red button or removing the lanyard will stop the engine.

**Note:** the lanyard should always be removed when the engine is stopped to avoid flattening the battery.

#### MoTeC

### H Launch Mode Button

The existing left handlebar includes an unused blue push button which MoTeC has designated for Launch Mode. Full throttle can be applied prior to a race start to build up turbo boost, whilst limiting RPM to 2250. When the blue button is released, full power is delivered very quickly resulting in rapid acceleration.

The original blue button is wired through a temperature switch. This switch is mounted in the exhaust manifold prior to the turbo and will trip at 70 °C, which would disable the Launch Mode function. This is impractical for race conditions.

To ensure that Launch Mode is available at all times, install a bypass plug to short circuit the two pins of the temperature switch connector (same connector as a Bosch injector).
# Software Installation

## PC Recommendations

MoTeC recommends a dedicated laptop for your PWC car with the following specifications:

- 32 bit operating system: Windows XP, Vista or Windows7
- Screen size: 1024 x 768
- Processor speed: 1-2 GHz Pentium
- 2 GB RAM
- 256 MB graphics card
- 2 USB ports
- Ethernet port

Most current laptops will meet the specifications above and this will ensure all MoTeC software will run on it.

# ECU Manager Software (V3.52P or later)

#### To install ECU Manager Software

 Go to the MoTeC website at <u>www.motec.com</u> and navigate to downloads/software/latestreleases

- OR -

Locate the Manager software on the MoTeC Resource Disc.

- Save the selected file in your preferred location (for example desktop).
- When downloading is finished, double click on the file and select run.
- Follow the instructions on the InstallShield Wizard.
- To start the program after installation, click on the new Manager icon on the desktop or click Start > All Programs > MoTeC > M400 M600 M800.

## Updating ECU Manager Software

Software updates are made available to give access to the latest features. Download the latest software version from the website and follow the software installation instructions to update to the new version.

## Connecting the ECU to a PC

The PC communicates with the ECU via the CAN bus and connects to the USB port on the PC.

This requires a MoTeC UTC (USB to CAN) device. The UTC plugs into the CAN connector provided on the adaptor loom (5 pin connector) and includes a standard USB cable to connect to the PC.

**Note:** Seadoo 2010 models have on-board CAN operating at 500kBit/Sec. To communicate with a PC the ECU Manager Software must be set to the same speed (see page 25 for details).

## i2 Data Analysis Software

*i2* data analysis software is used to analyse the logged data that has been recorded by the ECU. A combination of graphs, gauges and reports can be analysed simultaneously. The *i2* environment can be customised to specific user requirements.

The software can be downloaded for free from the website.

#### To install the i2 software

 Go to the MoTeC website at <u>www.motec.com</u> and navigate to downloads/software/latestreleases
 OR -

Locate the software on the MoTeC Resource Disc.

- Save the selected file in your preferred location (for example desktop).
- When downloading is finished, double click on the file and select run.
- Follow the instructions on the InstallShield Wizard.
- To start the program after installation, click on the new *i2* icon on the desktop or click Start > All Programs > MoTeC > *i2 Standard*.

There are two levels of analysis functionality available; *i2 Standard* which is included, and *i2 Pro* which requires the optional Pro Analysis upgrade. See <u>Upgrades</u> for more information.

# Data Logging

To take full advantage of the possibilities of the system, data logging can provide you with valuable knowledge about the performance and reliability of the engine and craft. The PWC Plug-In ECU systems have the data logging option enabled for a free evaluation period of the first 8 hours of engine running time. After this, the Data Logging upgrade is required. See <u>Upgrades</u>.

In the Base Map, a logging configuration is supplied. This configuration will log diagnostic channels needed for trouble shooting and will allow for 5 to 15 minutes of logging.

#### To download the log file

Ensure you have ECU Manager software installed.

The M400 Marine ECU must stay powered while downloading the data. In most instances the log file can be downloaded within the normal ECU shut down period. However, for very large files it might be necessary to manually power up the ECU. See the relevant <u>*Power Control Strategy*</u> section for more information.

- 1. Connect the ECU to the PC. See <u>Connecting the ECU to a PC.</u>
- 2. Open ECU Manager software.
- 3. On the Utilities menu, click Get Logged Data.
- 4. Click **Yes** to confirm you would like to clear the logging memory.
- 5. Click **OK** when prompted for vehicle details.
- 6. The next screen contains three tabs: **Events**, **Venue** and **Vehicle**. The details on the events tab are essential; the other two tabs are optional.

**Tip:** It is good practice to fill in all relevant details as this will be your reference to the circumstances under which this file was recorded when you refer to this file in the future,

7. Enter a Vehicle ID to identify your PWC.

#### Important:

There are two files created; one with extension .ldx and one with extension .ld. The .ldx file is smaller than 1 KB (<1000 B), while the .ld file is much larger. If you would like somebody else to look at your log file, please make sure you provide the **.ld** file.

The default location for the files is C:MoTeC/Logged Data.

**Tip:** The log files are named using a time stamp. When selecting the log files using *i2* (see next section), all details you have entered will be listed. This is often the easiest way to select the required file.

#### To select the log file - using i2

Ensure you have *i2* data analysis software installed.

- 1. Open *i2* Data analysis software and open a Circuit project.
- Double click on the file you would like to view. All details you entered when downloading the logged data will be listed in the middle window.

**Tip:** To get started with using *i2* to analyse your own logged data, there are extensive help files included in the software. You can also download seminar notes on the use of *i2* from the MoTeC website. See <u>How to Get More Information</u>.

#### To send a log file by email

- 1. On the File menu, click Open Log File.
- Right click on the file you would like to send.
  Note: This file must be open, indicated with a green tick on the file icon.
- Click Copy, open your email recipient (e.g. MS Outlook) and paste the file into the email
  OR -

Click Send To and then click Mail Recipient.

## Change the Logging Settings

The provided logging configuration in the Base Map will provide 5 to 15 minutes of logging. If you would like to increase this time, you need to reduce the number of channels logged, or reduce the logging rate for the logged channels.

#### To change the logging configuration

See the relevant Power Control Strategy section to ensure the M400 Marine ECU stays powered while downloading the data.

- 1. Connect the ECU to the PC. See <u>Connecting the ECU to a PC.</u>
- 2. Open ECU Manager software.
- On the File menu, click Save As and choose a new file name. This will save the changes you are going to make in a new file and prevent accidentally overwriting the standard Base Map. Tip: It is good practice to add an incrementing number to the file name to keep track of the files you are creating.
- On the File menu, click Edit Comments.
  Tip: Filling in comments will help to identify the file when you refer to it in the future.

- 5. On the Adjust menu, click Data Logging Setup.
- 6. Click **Engine Sensors** and select the sensor you would like to change.
- To include the sensor in the logging, enter a value for the Samples per Second at which you would like to log this sensor - OR-

To exclude the sensor from the logging, enter  ${\bf 0}$  for the  ${\bf Samples}\ {\bf per}\ {\bf Second.}$ 

As you are changing the settings a new logging time will be calculated. This is shown in the bar under the logging parameters.

8. Press **N** to browse through all the pages with the other available logging settings until finished.

A maximum of 64 items can be selected for logging.

- 9. On the File menu, click Save.
- 10. On the File menu, click Send File to ECU.

#### Tips:

- While changing the logging settings, actual logging will be disabled until you disconnect the ECU from the PC. To guarantee that logging will resume MoTeC suggests that after you have finalised your logging settings in ECU Manager you select another table, for example a fuel or spark map. For a quick way to do this, press **F5** to display the fuel map.
- Ensure that a maximum of 64 channels are selected for logging. If more channels are selected, only the first 64 selected channels are logged.

# **Options to Expand the System**

## GPS

The M400 Marine ECU can receive GPS data via RS232 communication, which allows wiring MoTeC's 5 Hz GPS-G1 (#41300) direct into the ECU's existing RS232 receive port. This GPS feature is an extremely useful addition for PWCs because conventional speed detection methods are inaccurate.

The following GPS based channels are available: Speed, Time, Longitude, Latitude, Altitude, Satellites, Quality, HDOP (Range Error).

For wiring information see the relevant calibration notes in the appendices.

#### To configure the GPS in ECU Manager software

- 1. On the Adjust menu, click General Setup.
- 2. Click Communications and then RS232 Telemetry Setup.
- 3. Enter Telemetry Baud Rate 19201.
- 4. Enter Telemetry Data Set 0 to turn the dataset Off.

# Upgrades

The M400 Marine ECU comes with a range of features as standard and several options available as upgrades to customise and grow your system. These additional features are activated through a simple password acquired from your MoTeC dealer, at any time when you need it.

## Data Logging

To take full advantage of the possibilities of the system, data logging can provide you with valuable knowledge about the performance and reliability of the engine and craft.

The PWC Plug-In ECU systems have the data logging option enabled for a free evaluation period of the first 8 hours of engine running time. After this, the Data Logging Upgrade is required which allows recording of all ECU data to the 500 kB internal logging memory.

### Wideband Lambda

Additional tuning of all PWC Plug-In ECU installations is best performed with a Lambda sensor.

The PWC Plug-In ECU systems have the Lambda option enabled for a free evaluation period of the first 8 hours of engine running time. After this, the

Lambda Upgrade is required which allows the use of a single on-board wideband Lambda controller for NTK UEGO or Bosch LSU sensors.

PWC exhaust systems use a cooling water jacket to surround the exhaust manifold and some of the exhaust muffler and associated tubing. The exhaust gases pass through a water canister which can charge the exhaust manifold with water vapour. This water vapour can drastically shorten the life-span of Lambda sensors, sometimes to less than one hour.

**Important:** We do not advise the fitting of Lambda sensors unless you are prepared to replace them frequently.

For wiring information see the relevant Pin List in the appendices.

Suitable mounting positions for Lambda sensors are shown in the appendix Lambda Sensor Installation.

#### **Pro Analysis**

This upgrade provides access to advanced *i2 Pro* data analysis software with multiple graph overlays, X-Y plots, advanced maths functions, synchronised video (manual alignment), and flexible layouts to accommodate virtually any user preference. Requires the Data Logging upgrade.

You can try the *i2 Pro* software by downloading it from the website <u>www.motec.com.au</u> and use the included demo file.

# Appendices

## Specifications

#### Outputs

- 4 x Injector outputs—high or low ohm
- 4 x Ignition outputs
- 8 x Auxiliary outputs—for functions such as camshaft control, drive by wire throttle, boost control, nitrous injection, idle speed stepper motor and many more.

#### Inputs

- 8 x Analogue voltage inputs—fully configurable including custom calibrations, e.g. to use for:
  - o jet outlet pressure
  - o jet intake pressure
  - steering position
  - o lateral G force
- 6 x Analogue temperature inputs— fully configurable including custom calibrations, e.g. to use for:
  - multiple configuration maps
  - o extra air temperature
  - o extra water temperatures
  - o exhaust temperature
- 1 x Wideband Lambda input—for Lambda measurement and control.
- 4 x Digital/speed inputs—for use with OEM factory speed paddle wheel and function activation e.g. launch control, anti lag and dual RPM limit.

#### Communications

- 1 x CAN
- 1 x RS232— e.g. to use with GPS The 5 Hz MoTeC <u>GPS-G1</u> can be wired direct to the M400 Marine ECU for logging of accurate speed and position.

#### Physical

- Case size 147 x 105 x 40 mm
- Weight 900 gram
- 1 x 34 pin and 1 x 26 pin waterproof connector with gold plated contacts.

## Yamaha

## Connectors

### M400 Marine ECU Connector

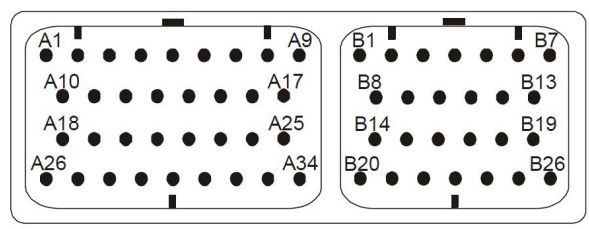

Looking into the connector on the ECU

## Yamaha Factory Connector

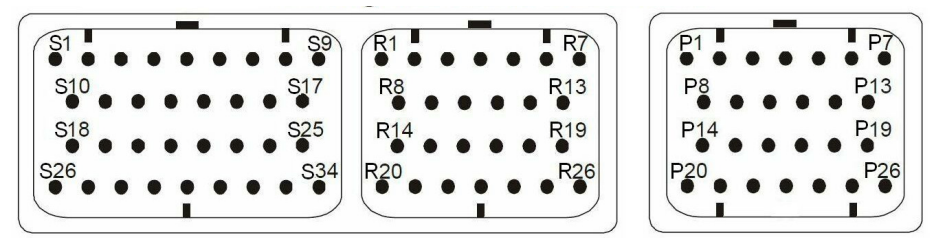

Looking into the connector on the ECU

**Note:** Do not refer to the pin numbers moulded into the back of the Yamaha connectors as some of the numbers are repeated on each connector.

## Pin List by Function

| M400 Pin |                    | Yamaha Pin                   | Function                                                                                 |  |
|----------|--------------------|------------------------------|------------------------------------------------------------------------------------------|--|
| Power    |                    |                              |                                                                                          |  |
| VBAT     | A26                | R1, R13, R19, P7,<br>P21, K6 | 12 V Switched (ECU Relay)<br>Optional: Lambda Heater Supply                              |  |
| GND      | A10                | S10, S15, S18, R20           | ECU Earth                                                                                |  |
| GND      | A11                | S10, S15, S18, R20           | ECU Earth                                                                                |  |
| 8V ENG   | A12                | not used                     | Optional: 8 V to SKM Module                                                              |  |
| 5V ENG   | A02                | R18, R23, R24                | 5 V Sensor Supply, <i>Optional: GPS</i><br><i>Power</i>                                  |  |
| OV ENG   | B16                | R14, R15, R8, R9             | 0 V Sensor Supply                                                                        |  |
| 8V AUX   | A13                | С3                           | 8 V to CAN Connector                                                                     |  |
| 5V AUX   | A09                | P25, P26, B11 via<br>4K7     | 5 V Sensor Supply, <i>Optional: GPS</i><br><i>Power</i>                                  |  |
| 0V AUX   | B15                | not used                     | Optional: Lambda Sensor or GPS<br>Ground                                                 |  |
| 0V COMM  | DV COMM B14 C1, K1 |                              | 0 V for CAN and KTC devices                                                              |  |
| Output   |                    |                              |                                                                                          |  |
| lnj1     | A19                | S6                           | Injector Cylinder 1                                                                      |  |
| Inj2     | A20                | S7                           | Injector Cylinder 2                                                                      |  |
| Inj3     | A21                | S31                          | Injector Cylinder 4                                                                      |  |
| Inj4     | A22                | S32                          | Injector Cylinder 3                                                                      |  |
| Inj5     | A27                | not used                     | Not Available in M400                                                                    |  |
| Inj6     | A28                | not used                     | Not Available in M400                                                                    |  |
| Inj7     | A29                | not used                     | Not Available in M400,M600                                                               |  |
| Inj8     | A30                | not used                     | Not Available in M400,M600<br>Optional: Available for Knock<br>Module SKM - Knock Window |  |
| lgn1     | A03                | S33                          | Ignition Cylinder 1                                                                      |  |
| lgn2     | A04                | S34                          | Ignition Cylinder 2                                                                      |  |

### Appendices

| M400 Pin           |     | Yamaha Pin | Function                                                                         |
|--------------------|-----|------------|----------------------------------------------------------------------------------|
| lgn3               | A05 | S8         | Ignition Cylinder 4                                                              |
| lgn4               | A06 | S9         | Ignition Cylinder 3                                                              |
| lgn5               | A07 | not used   | Not Available in M400                                                            |
| lgn6               | A08 | not used   | Not Available in M400                                                            |
| Aux1 <sup>1</sup>  | A18 | R26        | Drive By Wire Motor -                                                            |
| Aux2 <sup>1</sup>  | A01 | S26        | Drive By Wire Motor +                                                            |
| Aux3 <sup>1</sup>  | A23 | S29        | Fuel Pump Relay                                                                  |
| Aux4 <sup>1</sup>  | A24 | P20        | ECU Relay<br>External Power-up Wire                                              |
| Aux5               | A31 | not used   | Optional: Lambda Sensor Heater<br>Control                                        |
| Aux6 <sup>1</sup>  | A32 | S28        | ETV Relay                                                                        |
| Aux7               | A33 | not used   |                                                                                  |
| Aux8 <sup>1</sup>  | A34 |            | Not an output – table is used for<br>Oil Pressure Dashboard Alarm<br>indication. |
| Inputs             |     |            |                                                                                  |
| Ref                | B01 | P8         | Ref Sensor (Magnetic)                                                            |
| Sync               | B02 | P3         | Sync Sensor (Hall)                                                               |
| AT1 <sup>2</sup>   | B03 | P15        | Air Temperature                                                                  |
| AT2 <sup>2</sup>   | B04 | P23        | Engine Temperature                                                               |
| AT3 <sup>2,5</sup> | B05 | P13        | Muffler Water Temperature                                                        |
| AT4 <sup>2</sup>   | B06 | S27        | Oil Pressure Switch                                                              |
| AT5 <sup>2</sup>   | B07 | S12        | Engine Temperature Switch                                                        |
| AT6 <sup>3,5</sup> | B19 | P18        | Reverse Switch                                                                   |
| AV1                | A14 | R16        | Throttle Position                                                                |
| AV2                | A15 | R17        | Throttle Position 2                                                              |
| AV3                | A16 | R10        | Throttle Position Driver 2                                                       |
| AV4                | A17 | R11        | Throttle Position Driver                                                         |
| AV5 <sup>5</sup>   | A25 | P17        | Steering Lock Pressure Sensor                                                    |

| M400 Pin          |        | Yamaha Pin                                                        | Function                                                   |  |
|-------------------|--------|-------------------------------------------------------------------|------------------------------------------------------------|--|
| AV6 <sup>2</sup>  | B20    | P16                                                               | Manifold Pressure Sensor                                   |  |
| AV7 5             | B21    | P19                                                               | Handlebar Switch                                           |  |
| AV8 5             | B22    | S11                                                               | Handlebar Switch                                           |  |
| DIG1              | B08    |                                                                   | Speed <sup>4</sup>                                         |  |
| DIG2 <sup>5</sup> | B09    | S2                                                                | Handlebar Switch                                           |  |
| DIG3 <sup>1</sup> | B10    | S20                                                               | Ignition Switch                                            |  |
| DIG4              | B11    | P5, A9 via 4K7                                                    | Tip over Switch                                            |  |
| La1S              | B25    | not used                                                          | Optional: Available for Lambda<br>Sensor                   |  |
| La1P              | B26    | not used                                                          | Optional: Available for Lambda<br>Sensor                   |  |
| La2S              | B12    | not used                                                          | Optional: Available for Knock<br>Module SKM - Knock Signal |  |
| La2P              | B13    | not used                                                          |                                                            |  |
| Communica         | tions  |                                                                   |                                                            |  |
| RS232-TX          | B17    | P24                                                               | Handlebar Switch                                           |  |
| RS232-RX          | B18    | not used                                                          | Optional: Available for GPS<br>Receive Data <sup>4</sup>   |  |
| CAN-LO            | B24    | С4, К4                                                            | CAN line to KTC dash adaptor                               |  |
| CAN-HI            | B23    | С5, К5                                                            | CAN line to KTC dash adaptor                               |  |
| 0V COMM           | B14    | С1, К1                                                            | 0 V for CAN and KTC devices                                |  |
| Additional Y      | 'amaha | Loom Pins                                                         |                                                            |  |
| Unused            |        | S01, S03, S04, S05,<br>S13, S14, S16, S17,<br>S19, S21, S22, S23, |                                                            |  |
| Unused            |        | R02, R03, R04,<br>R05, R06, R07,<br>R12, R22, R25                 |                                                            |  |

| M400 Pin    | Yamaha Pin                                        | Function                                                    |
|-------------|---------------------------------------------------|-------------------------------------------------------------|
| Unused      | P02, P04, P06,<br>P09, P10, P11,<br>P12, P14, P22 |                                                             |
| K-Line (K2) | R21                                               | K-Line to KTC adaptor pin K2                                |
| Knock       | P1                                                | Optionally: Available for Knock<br>Module SKM - Knock Input |

1-5: See Calibration and Wiring Notes

## Calibration and Wiring Notes

### Vote 1 – Calibration Functions

The following pins are calibrated in the <u>Base Maps</u> with the function and parameters as mentioned in the table.

| M400         | Pin        | Yamaha Pin | Function           | Parameters                                                                                                    |
|--------------|------------|------------|--------------------|----------------------------------------------------------------------------------------------------|
| Aux1         | A18        | R26        | 5: Drive by wire   |                                                                                                    |
| Aux2         | A01        | S26        | 0: Off             |                                                                                                    |
| Aux3         | A23        | S29        | 101: Fuel Pump     | Delay 2.0<br>Polarity 0<br>Output Mode 0                                                                                        |
| Aux4<br>Aux6 | A24<br>A32 | P20<br>S28 | 3: Aux Table       | PWM/Switched 1<br>Output Mode 0<br>Polarity 0<br>Frequency 10<br>Minimum Duty Cycle 0<br>Maximum Duty Cycle 100<br>Hysteresis 0 |
| Aux8         | A34        |            | 3: Aux Table       | PWM/Switched 0<br>Output Mode 0<br>Polarity 0<br>Frequency 10<br>Minimum Duty Cycle 0<br>Maximum Duty Cycle 100<br>Hysteresis 0 |
| DIG3         | B10        | S20        | 8: Ignition Switch | Logic Polarity 1<br>Delay 0.0<br>Latch 0                                                                                        |

## Note 2 – Calibration Tables

For the following pins the calibration table is available in the provided <u>Base</u> <u>Maps</u>.

| M400 Pin |     | Yamaha Pin | Function                  |
|----------|-----|------------|---------------------------|
| AT1      | B03 | P15        | Air Temperature           |
| AT2      | B04 | P23        | Engine Temperature        |
| AT3      | B05 | P13        | Muffler Water Temperature |
| AT4      | B06 | S27        | Oil Pressure Switch       |
| AT5      | B07 | S12        | Engine Temperature Switch |
| AV6      | B20 | P16        | Manifold Pressure Sensor  |

## Vote 3 - AT6 Reverse Switch and Dual RPM Limit

The Yamaha Base Maps include a Rev Limiting function which is activated when the Reverse Switch is engaged on the craft. If this switch malfunctions, or if the switch is not installed, the Dual RPM limit of 4000 rpm may be permanently engaged.

If your ski appears to limit revs at 4000 rpm, first check the wiring and fitment of the Reverse Switch and then check the operation.

The Reverse Switch is wired via harness connector P18 to pin B19 on the M400 Marine ECU.

In ECU Manager software, this appears in Digital Input Functions as Sw In 6 (AT6).

#### To check the Reverse Switch operation

- 1. On the View menu, click Raw Input Values.
- 2. Click the **AT** tab and check the AT6 value. For normal operation (non-reverse), AT6 should be approximately 0.03 volts. When the reverse switch is engaged, AT6 should be approximately 4.95 volts.

If this is not the case, you can disable the Dual RPM Limit function from the Base Map.

#### To disable the Dual RPM Limit

- 1. On the Adjust menu, click Digital Input Functions.
- 2. Click Sw In 6 (AT6) Dual RPM and then click Function.
- 3. Enter 0 (zero).
- 4. Press **R** to restart the ECU, or power cycle the ECU.

## Note 4 - Speed

The PWC speed sensor is wired directly to the dashboard. To acquire this information, a separate wire is required from the factory harness to M400 Marine ECU pin Dig1 (B8). The supplied Base Map includes a speed calibration which can be enabled if this sensor is wired.

For more accurate speed measurements, MoTeC recommends the use of a GPS system.

MoTeC's 5 Hz GPS-G1 (#41300) can be wired directly into the ECU's RS232 receive port.

| M400 Pin |     | GPS Pin | Function       |
|----------|-----|---------|----------------|
| 0V AUX   | B15 | 1       | Bat –          |
| RS232-RX | B18 | 2       | RS232 GPS Data |
|          | N/C | 3       |                |
| 5V AUX   | A09 | 4       | 5 V            |
| 5V ENG   | A02 |         |                |

#### GPS wiring

## Vote 5 – Available Wiring

These pins are wired into the adaptor loom, but are not essential for PWC operation. These wires can be allocated to other functions as required.

| M400 | Pin | Yamaha Pin |
|------|-----|------------|
| AT6  | B19 | P18        |
| AV5  | A25 | P17        |
| AV7  | B21 | P19        |
| AV8  | B22 | S11        |
| DIG2 | B09 | S2         |

## Kawasaki

## **K** Connectors

### M400 Marine ECU Connector

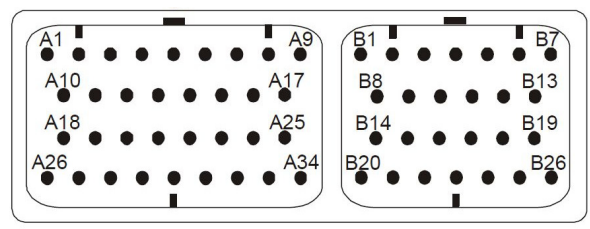

Looking into the connector on the ECU

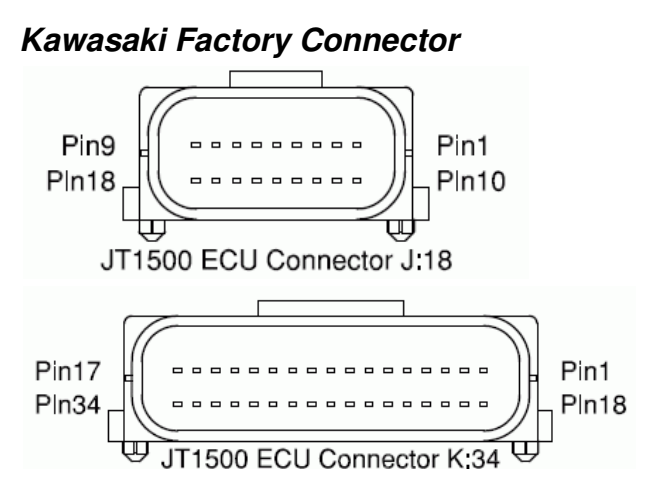

Looking at front of the connectors

## Pin List by Function

| M400 Pin |     | Kawasaki Pin | Function                                                                                 |
|----------|-----|--------------|------------------------------------------------------------------------------------------|
| Power    |     | •            |                                                                                          |
| VBAT     | A26 | K17,D06      | 12 V Switched (System Relay)<br>Optional: Lambda heater supply                           |
| GND      | A10 | J05,C04      | ECU Earth                                                                                |
| GND      | A11 | J14,F01      | ECU Earth                                                                                |
| 8V ENG   | A12 | not used     | Optional: 8 V to SKM Module                                                              |
| 5V ENG   | A02 | K09,F08      | 5 V Sensor Supply, Optional: GPS Power                                                   |
| 0V ENG   | B16 | K05,K15,K32  | 0 V Sensor Supply                                                                        |
| 8V AUX   | A13 | E03          | 8 V to CAN Connector                                                                     |
| 5V AUX   | A09 | not used     | 5 V Sensor Supply, Optional: GPS Power                                                   |
| 0V AUX   | B15 | not used     | Optional: Lambda Sensor or GPS Ground                                                    |
| 0V COMM  | B14 | D01,E01      | 0 V for CAN and KTC devices                                                              |
| Outputs  | -   |              |                                                                                          |
| lnj1     | A19 | 108          | Injector Cylinder 1                                                                      |
| Inj2     | A20 | J17          | Injector Cylinder 2                                                                      |
| Inj3     | A21 | J13          | Injector Cylinder 4                                                                      |
| Inj4     | A22 | J04          | Injector Cylinder 3                                                                      |
| Inj5     | A27 | not used     | Not Available in M400                                                                    |
| Inj6     | A28 | not used     | Not Available in M400                                                                    |
| Inj7     | A29 | not used     | Not Available in M400,M600                                                               |
| Inj8     | A30 | not used     | Not Available in M400,M600<br>Optional: Available for Knock Module<br>SKM - Knock Window |
| lgn1     | A03 | C07          | Coil 1 Trigger to BIM200 Module                                                          |
| lgn2     | A04 | C02          | Coil 2 Trigger to BIM200 Module                                                          |
| lgn3     | A05 | not used     |                                                                                          |
| lgn4     | A06 | not used     |                                                                                          |

### Appendices

| M400 Pin K        |     | Kawasaki Pin | Function                               |
|-------------------|-----|--------------|----------------------------------------|
| lgn5              | A07 | not used     | Not Available in M400                  |
| lgn6              | A08 | not used     | Not Available in M400                  |
| Aux1 <sup>1</sup> | A18 | not used     | Optional: Lambda Sensor Heater Control |
| Aux2 <sup>1</sup> | A01 | J06          | Main (ECU) Relay                       |
| Aux3 <sup>1</sup> | A23 | F04          | System Relay via KPE Device            |
| Aux4 <sup>1</sup> | A24 | J15          | Fuel Pump Relay                        |
| Aux5 <sup>1</sup> | A31 | К01          | Idle Stepper Motor                     |
| Aux6 <sup>1</sup> | A32 | K18          | used for Idle Stepper Motor            |
| Aux7 <sup>1</sup> | A33 | К02          | used for Idle Stepper Motor            |
| Aux8 <sup>1</sup> | A34 | К19          | used for Idle Stepper Motor            |
| Inputs            |     |              |                                        |
| Ref               | B01 | К22          | Ref Sensor (Magnetic)                  |
| Sync              | B02 | К07          | Sync Sensor (Hall)                     |
| AT1 <sup>2</sup>  | B03 | К28          | Air Temperature                        |
| AT2 <sup>1</sup>  | B04 | К20          | Engine Stop Button                     |
| AT3 <sup>2</sup>  | B05 | К03          | Oil Pressure Switch                    |
| AT4               | B06 | not used     |                                        |
| AT5               | B07 | not used     |                                        |
| AT6               | B19 | not used     |                                        |
| AV1               | A14 | К30          | Throttle Position                      |
| AV2 <sup>2</sup>  | A15 | К23          | Manifold Pressure Sensor               |
| AV3 <sup>2</sup>  | A16 | K11,F07      | Engine Temperature                     |
| AV4 <sup>2</sup>  | A17 | K13,F06      | Oil Temperature                        |
| AV5 <sup>2</sup>  | A25 | K08,F05      | Intercooler Water Temperature          |
| AV6               | B20 | not used     |                                        |
| AV7               | B21 | not used     |                                        |
| AV8               | B22 | not used     |                                        |
| DIG1              | B08 | К26          | Tip over Switch                        |
| DIG2              | B09 | K21          | Steering Lock Switch                   |

| M400 Pin Kav |         | Kawasaki Pin                                                | Function                                                     |
|--------------|---------|-------------------------------------------------------------|--------------------------------------------------------------|
| DIG3         | B10     | not used                                                    |                                                              |
| DIG4         | B11     | not used                                                    |                                                              |
| La1S         | B25     | not used                                                    | Optional: Available for Lambda Sensor                        |
| La1P         | B26     | not used                                                    | Optional: Available for Lambda Sensor                        |
| La2S         | B12     | not used                                                    | Optional: Available for Knock Module<br>SKM - Knock Signal   |
| La2P         | B13     | not used                                                    |                                                              |
| Communic     | ations  |                                                             |                                                              |
| RS232-TX     | B17     | not used                                                    |                                                              |
| RS232-RX     | B18     | not used                                                    | <i>Optional: Available for GPS Receive Data</i> <sup>3</sup> |
| CAN-LO       | B24     | D04,E04                                                     | CAN line to KTC dash adaptor                                 |
| CAN-HI       | B23     | D05,E05                                                     | CAN line to KTC dash adaptor                                 |
| 0V COMM      | B14     | D01,E01                                                     | 0 V for CAN and KTC devices                                  |
| Additional   | Kawasal | ki Loom Pins                                                |                                                              |
| Unused       |         | J01,J03,J07,J1<br>0,J12,J18                                 |                                                              |
| Unused       |         | K04,K06,K10,<br>K12,K14,K16,<br>K24,K25,K27,<br>K31,K33,K34 |                                                              |
|              |         | 109                                                         | BIM200 Module drive for Coil 1 C06                           |
|              |         | J16                                                         | BIM200 Module drive for Coil 2 C01                           |
|              |         | J02                                                         | System Relay Drive from KPE F03                              |
|              |         | J11                                                         | Key trigger to KPE F02                                       |
| K-Line       | K2      | К29                                                         | K-Line to KTC adaptor pin D02                                |

1-3: See Calibration and Wiring Notes

## Calibration and Wiring Notes

## **Note 1 – Calibration Functions**

The following pins are calibrated in the <u>Base Maps</u> with the function and parameters as mentioned in the table.

| M400 Pin |     | Kawasaki Pin | Function          | Parameters                                                                     |
|----------|-----|--------------|-------------------|--------------------------------------------------------------------------------|
| Aux1     | A18 | not used     | 9: Lambda Heater  |                                                                                |
| Aux2     | A01 | J06          | 118: Power Hold   | On Time 20<br>Polarity 0<br>Output Mode 0                                      |
| Aux3     | A23 | F04          | 118: Power Hold   | On Time 15<br>Polarity 0<br>Output Mode 0                                      |
| Aux4     | A24 | J15          | 101: Fuel Pump    | Delay 2.0<br>Polarity 0<br>Output Mode 0                                       |
| Aux5     | A31 | К01          | 8: Idle Stepper   | Max Step Rate 200<br>Polarity 0                                                |
| Aux6     | A32 | K18          | 0: Off            |                                                                                |
| Aux7     | A33 | К02          | 0: Off            |                                                                                |
| Aux8     | A34 | К19          | 0: Off            |                                                                                |
| AT2      | B04 | К20          | 4: Dual RPM limit | Logic Polarity 0<br>Low RPM Limit 100<br>RPM Rise Rate 0<br>Ignition Retard 30 |
| DIG1     | B08 | K26          | 29: Monitor       |                                                                                |

## **K** Note 2 – Calibration Tables

For the following pins the calibration table is available in the provided <u>Base</u> <u>Maps</u>.

| M400 Pin |     | Kawasaki Pin | Function                      |
|----------|-----|--------------|-------------------------------|
| AT1      | B03 | К28          | Air Temperature               |
| AT3      | B05 | К03          | Oil Pressure Switch           |
| AV2      | A15 | К23          | Manifold Pressure Sensor      |
| AV3      | A16 | K11, F07     | Engine Temperature            |
| AV4      | A17 | K13, F06     | Oil Temperature               |
| AV5      | A25 | K08, F05     | Intercooler Water Temperature |

### **K** Note 3 – Speed

For accurate speed measurements, MoTeC recommends the use of a GPS system.

MoTeC's 5 Hz GPS-G1 (#41300) can be wired directly into the ECU's RS232 receive port.

#### GPS wiring

| M400 Pin |     | GPS Pin | Function       |
|----------|-----|---------|----------------|
| 0V AUX   | B15 | 1       | Bat –          |
| RS232-RX | B18 | 2       | RS232 GPS Data |
|          | N/C | 3       |                |
| 5V AUX   | A09 | 4       | 5 V            |
| 5V ENG   | A02 |         |                |

## Output Test Function

To test if all outputs are correctly wired to the relevant injectors and coils, the ECU Manager software has an output test function available (on the **Utilities** menu, click **Test Outputs**).

If you would like to use this function in a Kawasaki installation, three relay control pins must be physically grounded, by removing them from the M400 ECU plugs and jumping to ground.

- 1. Unplug the M400 ECU connectors.
- Press the single white tab on the underside of the plug until it clicks to unlock the pin locking plate from Connector A (white plastic inserts in the plug),
- 3. Extract pins A01 (white 18AWG), A23 (orange 20AWG), and A24 (yellow 20AWG) from the rear of the connector using firm pressure.
- 4. Press the dual white tabs on the top side of the plug until it clicks to lock the pin locking plate,
- 5. Re-insert the ECU plugs into the M400.
- 6. When ready to power up the ECU and test the outputs, jumper all three wires to ground.

Once testing is completed, reverse the above procedure to re-insert the three wires into the M400 connector.

## Sea-Doo 2004-2009

## Connectors

### M400 Marine ECU Connector

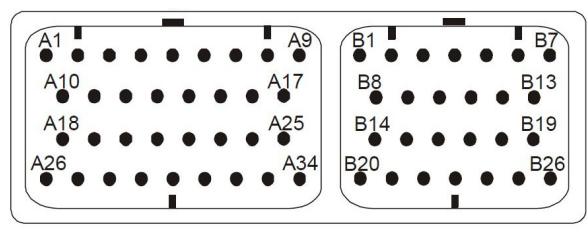

Looking into the connector on the ECU

### Sea-Doo Factory Connectors

RXP/ RXPX/ RXT A Connector (top view)

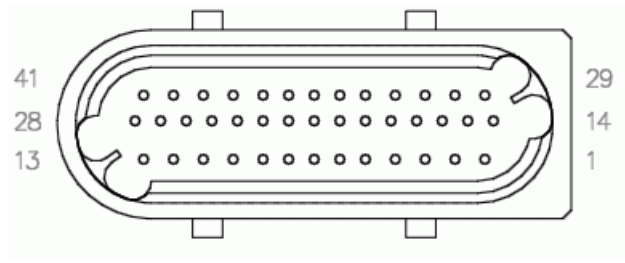

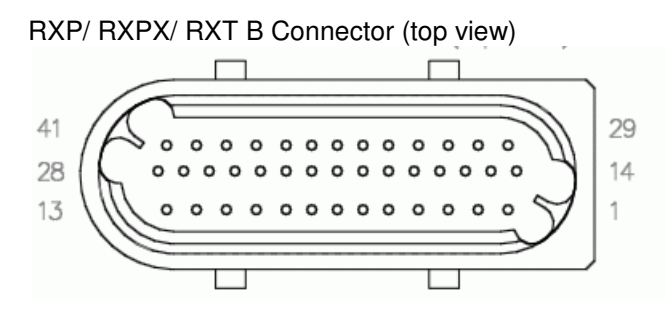

Looking into the plugs on the adapter loom

## S Pin List by Function

| M400 Pin   |     | Sea-Doo Pin                                       | Function                                                       |
|------------|-----|---------------------------------------------------|----------------------------------------------------------------|
| Power      |     |                                                   |                                                                |
| VBAT       | A26 | B11,F06,K01                                       | 12 V Switched (System Relay)<br>Optional: Lambda Heater Supply |
| GND        | A10 | B1,B2,B20,B32,<br>C05                             | ECU Earth                                                      |
| GND        | A11 | B22,B35,B39,B<br>41                               | ECU Earth                                                      |
| 8V ENG     | A12 | not used                                          | Optional: 8 V to SKM Module                                    |
| 5V ENG     | A02 | A39,A40                                           | 5 V Sensor Supply<br>Optional: GPS Power                       |
| OV ENG     | B16 | A19, A20, A21,<br>A23, A25, A26,<br>A27, A28, K12 | 0 V Sensor Supply                                              |
| 8V AUX     | A13 | E03                                               | 8 V to CAN Connector                                           |
| 5V AUX     | A09 | not used                                          | 5 V Sensor Supply<br>Optional: GPS Power                       |
| 0V AUX     | B15 | not used                                          | Optional: Lambda Sensor or GPS<br>Ground                       |
| 0V<br>COMM | B14 | E01,F01                                           | 0 V for CAN and STC devices                                    |
| Outputs    |     |                                                   |                                                                |
| lnj1       | A19 | A15                                               | Injector Cylinder 1                                            |
| Inj2       | A20 | A33                                               | Injector Cylinder 2                                            |
| Inj3       | A21 | A14                                               | Injector Cylinder 3                                            |
| Inj4       | A22 | not used                                          |                                                                |
| Inj5       | A27 | not used                                          | Not Available in M400                                          |
| Inj6       | A28 | not used                                          | Not Available in M400                                          |
| Inj7       | A29 | not used                                          | Not Available in M400, M600                                    |

МоТеС

| M400 Pin          |     | Sea-Doo Pin | Function                                                                                   |
|-------------------|-----|-------------|--------------------------------------------------------------------------------------------|
| Inj8              | A30 | not used    | Not Available in M400, M600.<br>Optional: Available for Knock Module<br>SKM - Knock Window |
| lgn1              | A03 | D01         | Coil 1 Trigger to IGN4 Module                                                              |
| lgn2              | A04 | D02         | Coil 2 Trigger to IGN4 Module                                                              |
| lgn3              | A05 | D03         | Coil 3 Trigger to IGN4 Module                                                              |
| lgn4              | A06 | not used    |                                                                                            |
| lgn5              | A07 | not used    | Not Available in M400                                                                      |
| lgn6              | A08 | not used    | Not Available in M400                                                                      |
| Aux1 <sup>1</sup> | A18 | not used    | Optional: Lambda Sensor Heater<br>Control                                                  |
| Aux2 <sup>1</sup> | A01 | B29         | Fuel Pump                                                                                  |
| Aux3 <sup>1</sup> | A23 | A13,B18     | Oil Shutoff Valve (2004) , not used<br>(2006), Buzzer (2007)                               |
| Aux4 <sup>1</sup> | A24 | B31         | Starter Solenoid                                                                           |
| Aux5 <sup>1</sup> | A31 | A36         | Idle Stepper Motor                                                                         |
| Aux6 <sup>1</sup> | A32 | A35         | used for Idle Stepper Motor                                                                |
| Aux7 <sup>1</sup> | A33 | A38         | used for Idle Stepper Motor                                                                |
| Aux8 <sup>1</sup> | A34 | A37         | used for Idle Stepper Motor                                                                |
|                   |     |             |                                                                                            |
| Inputs            | -   |             |                                                                                            |
| Ref               | B01 | A05         | Ref Sensor (Magnetic)                                                                      |
| Sync              | B02 | A34         | Sync Sensor (Hall)                                                                         |
| AT1 <sup>2</sup>  | B03 | A07         | Air Temperature                                                                            |
| AT2 <sup>2</sup>  | B04 | A11         | Engine Temperature                                                                         |
| AT3 <sup>2</sup>  | B05 | A10         | Exhaust Water Temp Sensor                                                                  |
| AT4 <sup>2</sup>  | B06 | B34,A31     | Crankcase Pressure Switch (2004),<br>not used (2006), VTS Trim Level<br>(2007)             |
| AT5 <sup>2</sup>  | B07 | A06         | Oil Pressure Switch                                                                        |

## Appendices

56

| M400 Pin          |        | Sea-Doo Pin | Function                                                   |
|-------------------|--------|-------------|------------------------------------------------------------|
| AT6 <sup>1</sup>  | B19    | B19         | Start/Stop Button                                          |
| AV1 <sup>2</sup>  | A14    | A24         | Throttle Position                                          |
| AV2 <sup>2</sup>  | A15    | A12         | Manifold Pressure Sensor                                   |
| AV3 <sup>2</sup>  | A16    | B08,K06     | External Water Temperature (2007)                          |
| AV4 <sup>2</sup>  | A17    | B13         | Fuel Tank Level (2007)                                     |
| AV5               | A25    | not used    |                                                            |
| AV6               | B20    | not used    |                                                            |
| AV7               | B21    | not used    |                                                            |
| AV8               | B22    | not used    |                                                            |
| DIG1 <sup>1</sup> | B08    | К08         | Speed via DMCF Device K08                                  |
| DIG2 <sup>1</sup> | B09    | B09         | Tip over Switch                                            |
| DIG3 <sup>1</sup> | B10    | B07,B30     | VTS Trim Up Button (2007)                                  |
| DIG4 <sup>1</sup> | B11    | B23,B33     | VTS Trim Down Button (2007)                                |
| La1S              | B25    | not used    | Optional: Available for Lambda<br>Sensor                   |
| La1P              | B26    | not used    | Optional: Available for Lambda<br>Sensor                   |
| La2S              | B12    | not used    | Optional: Available for Knock Module<br>SKM - Knock Signal |
| La2P              | B13    | not used    |                                                            |
| Communica         | ations |             |                                                            |
| RS232-TX          | B17    | F03         | Serial line to STC dash adaptor F03                        |
| RS232-RX          | B18    | not used    | Optional: Available for GPS Receive<br>Data                |
| CAN-LO            | B24    | E04         | Used only for CAN Comms to PC<br>@1000 kbit/s              |
| CAN-HI            | B23    | E05         | Used only for CAN Comms to PC<br>@1000 kbit/s              |
| 0V COMM           | B14    | E01,F01     | 0 V for CAN and STC devices                                |

МоТеС

| M400 Pin              |         | Sea-Doo Pin                                                                 | Function                                                  |
|-----------------------|---------|-----------------------------------------------------------------------------|-----------------------------------------------------------|
| Additional S          | Sea-Doo | D Loom Pins                                                                 |                                                           |
| Unused                |         | A02, A03, A04,<br>A08, A16, A17,<br>A18, A22, A30,<br>A32                   |                                                           |
| Unused                |         | B03, B04, B05,<br>B10, B12, B14,<br>B15, B16, B21,<br>B25, B36, B37,<br>B40 |                                                           |
| Coil 2                |         | A01                                                                         | Coil2 Drive from IGN4 Module C02                          |
| Coil 3                |         | A29                                                                         | Coil3 Drive from IGN4 Module C03                          |
| Coil 1                |         | A41                                                                         | Coil1 Drive from IGN4 Module C01                          |
| Knock<br>Sensor       |         | A09                                                                         | Optional: Knock Sensor signal to SKM<br>Knock Module      |
| Water<br>Speed        |         | B06                                                                         | Water Speed Signal to DMCF K05 (2007)                     |
| ECU<br>Power<br>Relay |         | B17                                                                         | Relay Drive - not used as Lanyard controls ECU power      |
| Lanyard               |         | B26                                                                         | Lanyard Sense - not used as Lanyard<br>controls ECU power |
| Dash CAN<br>Hi        |         | B27                                                                         | STC CAN to Dash @250 kbit/s F04                           |
| Dash CAN<br>Lo        |         | B28                                                                         | STC CAN to Dash @250 kbit/s F05                           |
| DESS<br>Immo          |         | B38                                                                         | DESS Comms - not used                                     |
| K-Line                |         | B24                                                                         | K-Line - not used                                         |

1-3: See Calibration and Wiring Notes

## **©** Calibration and Wiring Notes

## Solution Note 1 – Calibration Functions

The following pins are calibrated in the <u>Base Maps</u> with the function and parameters as mentioned in the table.

| M400 Pin |     | Sea-Doo Pin | Function                         | Parameters                                                                                                    |
|----------|-----|-------------|----------------------------------|----------------------------------------------------------------------------------------------------|
| Aux1     | A18 | not used    | 9: Lambda Heater                 |                                                                                                    |
| Aux2     | A01 | B29         | 101: Fuel Pump                   | Delay 3.0<br>Polarity 0<br>Output Mode 0                                                                                         |
| Aux3     | A23 | A13,B18     | (2004)<br>3: Aux Table           | PWM/Switched 0<br>Output Mode 0<br>Polarity 0<br>Frequency 200<br>Minimum Duty Cycle 0<br>Maximum Duty Cycle 100<br>Hysteresis 0 |
| Aux3     | A23 | A13,B18     | (2006)<br>0: Off                 |                                                                                                    |
| Aux3     | A23 | A13,B18     | (2007)<br>107: Driver<br>Warning | Hold Time 0<br>Delay to On Time 0.0<br>Include Diag Errors 0<br>Logic Polarity 0<br>Output Mode 0<br>Power Hold 0<br>On Alert 1  |
| Aux4     | A24 | B31         | 115: Status                      | Selection 40<br>Logic Polarity 0<br>Output Mode 0<br>Flash 0<br>Flash Rate 0.0                                                   |
| Aux5     | A31 | A36         | 8: Idle Stepper                  | Max Step Rate 200<br>Polarity 0                                                                                                  |
| Aux6     | A32 | A35         | 0: Off                           |                                                                                                    |
| Aux7     | A33 | A38         | 0: Off                           |                                                                                                    |

МоТеС

| M400 Pin |     | Sea-Doo Pin | Function                 | Parameters                                                                                                    |
|----------|-----|-------------|--------------------------|----------------------------------------------------------------------------------------------------|
| Aux8     | A34 | A37         | 0: Off                   |                                                                                                    |
| AT6      | B19 | B19         | 31: Start/Stop<br>Switch | Polarity 1                                                                                                    |
| DIG1     | B08 | К08         | 1: Speed Measure         | Measurement Type 3<br>Calibration 1116<br>Active Edge 0<br>Noise Window 0<br>Noise Increment 0<br>Noise Limit 0 |
| DIG2     | B09 | B09         | 8: Ignition Switch       | Logic Polarity 0<br>Delay 1.0<br>Latch 0                                                                        |
| DIG3     | B10 | B07,B30     | 29: Monitor              | Polarity 0                                                                                                    |
| DIG4     | B11 | B23,B33     | 29: Monitor              | Polarity 0                                                                                                    |

### Solution Note 2 – Calibration Tables

For the following pins the calibration table is available in the provided <u>Base</u> <u>Maps</u>.

| M400 Pin |     | Sea-Doo Pin | Function                                                  |  |
|----------|-----|-------------|-----------------------------------------------------------|--|
| AT1      | B03 | A07         | Air Temperature                                           |  |
| AT2      | B04 | A11         | Engine Temperature                                        |  |
| AT3      | B05 | A10         | Exhaust Water Temp Sensor                                 |  |
| AT4      | B06 | B34,A31     | (2004) Crankcase Pressure Switch<br>(2007) VTS Trim Level |  |
| AT5      | B07 | A06         | Oil Pressure Switch                                       |  |
| AV1      | A14 | A24         | Throttle Position                                         |  |
| AV2      | A15 | A12         | Manifold Pressure Sensor                                  |  |
| AV3      | A16 | B08,K06     | (2007) External Water Temperature                         |  |
| AV4      | A17 | B13         | (2007) Fuel Tank Level                                    |  |

### S Note 3 – Speed

For accurate speed measurements, MoTeC recommends the use of a GPS system.

MoTeC's 5 Hz GPS-G1 (#41300) can be wired directly into the ECU's RS232 receive port.

| GPS | wiring |
|-----|--------|
|     | 3      |

| M400 Pin |     | GPS Pin | Function       |
|----------|-----|---------|----------------|
| 0V AUX   | B15 | 1       | Bat –          |
| RS232-RX | B18 | 2       | RS232 GPS Data |
|          | N/C | 3       |                |
| 5V AUX   | A09 | 4       | 5 V            |
| 5V ENG   | A02 |         |                |

## GPS Speed Display on dashes.

Late model Sea-Doo crafts (2007+) transmit the Water Speed from the M400 ECU to the dash (Custom Dataset 1, Item 4).

With a GPS Receiver connected, this dash display can be reconfigured as a GPS Speed display.

#### To setup the display for GPS Speed

- 1. On the Adjust menu, click General Setup
- 2. Click Communications and then click Setup Custom Data Sets.
- Select Item 4 Left Ground Speed (LG Spd) and then click Change.
- 4. Select the Show Non-Sensor Channels check box.
- 5. Enter GPS Speed in the Search Text box and click OK.
- 6. Click **OK** to leave the Custom Data Set screen.
- 7. Save the altered configuration with a new name.

Note: Sea-Doo dashboards show a maximum speed of 70 MPH or 113 km/h. This limitation is unaltered with the installation of the Sea-Doo Adaptor Loom.

## Sea-Doo 2010

## Connectors

### M400 Marine ECU Connector

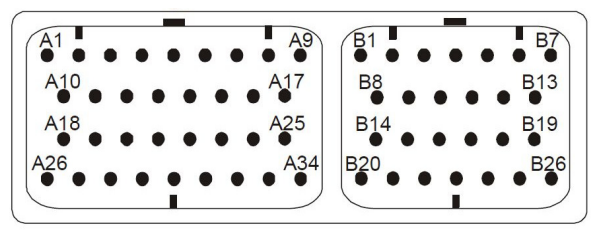

Looking into the connector on the ECU

## Sea-Doo Factory Connectors

RXTX 2010 A Connector (top view)

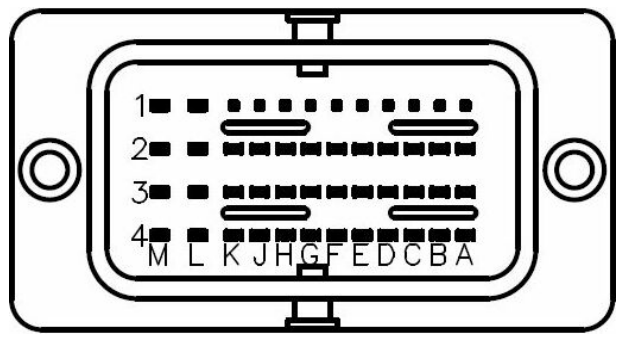

RXTX 2010 B Connector (top view)

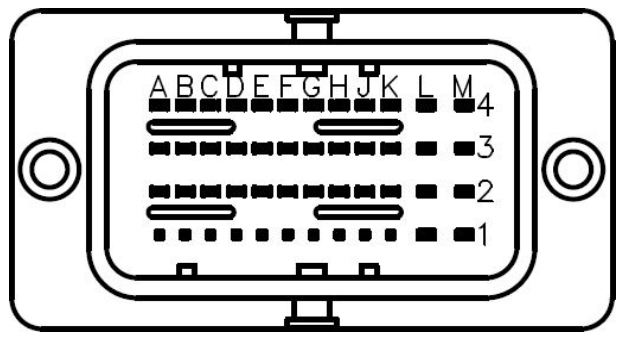

Looking into the plugs on the adapter loom

## S Pin List by Function

| M400 Pin   |     | Sea-Doo Pin                                                                    | Function                                                                                   |
|------------|-----|--------------------------------------------------------------------------------|--------------------------------------------------------------------------------------------|
| Power      |     |                                                                                |                                                                                            |
| VBAT       | A26 | B-M4, S06, L05                                                                 | 12 V Switched (System Relay)<br>Lambda Heater Supply                                       |
| GND        | A10 | B-F2, B-L1, B-<br>M2, C05                                                      | ECU Earth, IGN4 Earth                                                                      |
| GND        | A11 | B-M3, R85,R87                                                                  | ECU Earth, Fuel Pump Relay Earth                                                           |
| 8V ENG     | A12 | not used                                                                       | Optional: 8 V to SKM Module                                                                |
| 5V ENG     | A02 | A-K4, A-B4, B-<br>J3, B-K1                                                     | 5 V Sensor Supply<br>Optional: GPS Power                                                   |
| OV ENG     | B16 | B-K3, B-H3, B-<br>B3, A-A2, A-C4,<br>A-D4, A-H2, A-<br>J2, A-K2, A-J3,<br>A-J4 | 0 V Sensor Supply                                                                          |
| 8V AUX     | A13 | E03                                                                            | 8 V to CAN Connector                                                                       |
| 5V AUX     | A09 | A-F4                                                                           | 5 V Sensor Supply                                                                          |
| 0V AUX     | B15 | L01                                                                            | Lambda Sensor Ground                                                                       |
| 0V<br>COMM | B14 | A-G2, E01,S01                                                                  | 0 V for CAN and STC devices                                                                |
| Outputs    |     |                                                                                |                                                                                            |
| lnj1       | A19 | A-B3                                                                           | Injector Cylinder 1                                                                        |
| Inj2       | A20 | A-K1                                                                           | Injector Cylinder 2                                                                        |
| Inj3       | A21 | A-J1                                                                           | Injector Cylinder 3                                                                        |
| Inj4       | A22 | not used                                                                       |                                                                                            |
| Inj5       | A27 | not used                                                                       | Not Available in M400                                                                      |
| lnj6       | A28 | not used                                                                       | Not Available in M400                                                                      |
| lnj7       | A29 | not used                                                                       | Not Available in M400, M600                                                                |
| Inj8       | A30 | not used                                                                       | Not Available in M400, M600.<br>Optional: Available for Knock Module<br>SKM - Knock Window |

МоТеС

| M400 Pin          |     | Sea-Doo Pin | Function                      |
|-------------------|-----|-------------|-------------------------------|
| lgn1              | A03 | D03         | Coil 1 Trigger to IGN4 Module |
| lgn2              | A04 | D02         | Coil 2 Trigger to IGN4 Module |
| lgn3              | A05 | D01         | Coil 3 Trigger to IGN4 Module |
| lgn4              | A06 | not used    |                               |
| lgn5              | A07 | not used    | Not Available in M400         |
| lgn6              | A08 | not used    | Not Available in M400         |
| Aux1 <sup>1</sup> | A18 | A-L2        | Throttle Motor (-)            |
| Aux2 <sup>1</sup> | A01 | A-L1        | Throttle Motor (+)            |
| Aux3              | A23 | B-E4, B-H2  | System Relay Drive            |
| Aux4 <sup>1</sup> | A24 | B-L4        | Starter Solenoid              |
| Aux5 <sup>1</sup> | A31 | L04         | Lambda Heater Control         |
| Aux6 <sup>1</sup> | A32 | R86         | Fuel Pump Relay               |
| Aux7              | A33 | not used    |                               |
| Aux8              | A34 | not used    |                               |
|                   |     |             |                               |
| Inputs            |     |             |                               |
| Ref               | B01 | A-H1        | Ref Sensor (Magnetic)         |
| Sync              | B02 | A-E2        | Sync Sensor (Hall)            |
| AT1 <sup>2</sup>  | B03 | A-H3        | Air Temperature               |
| AT2 <sup>2</sup>  | B04 | A-A1        | Engine Temperature            |
| AT3 <sup>2</sup>  | B05 | A-H4        | Exhaust Water Temp Sensor     |
| AT4               | B06 | Not used    |                               |
| AT5 <sup>2</sup>  | B07 | A-E3        | Oil Pressure Switch           |
| AT6 <sup>1</sup>  | B19 | B-D1        | Start/Stop Button             |
| AV1 <sup>2</sup>  | A14 | A-F3        | Throttle Position             |
| AV2 <sup>2</sup>  | A15 | A-G4        | Manifold Pressure Sensor      |
| AV3 <sup>2</sup>  | A16 | А-КЗ        | Throttle Position 2           |
| AV4 <sup>2</sup>  | A17 | B-A3        | Throttle Lever                |
| AV5               | A25 | B-E1        | Throttle Lever 2              |

| M400 Pin          |     | Sea-Doo Pin    | Function                                                   |  |  |
|-------------------|-----|----------------|------------------------------------------------------------|--|--|
| AV6               | B20 | not used       |                                                            |  |  |
| AV7               | B21 | not used       |                                                            |  |  |
| AV8               | B22 | not used       |                                                            |  |  |
| DIG1 <sup>1</sup> | B08 | not used       |                                                            |  |  |
| DIG2 <sup>1</sup> | B09 | A-G1           | Tip over Switch                                            |  |  |
| DIG3 <sup>1</sup> | B10 | not used       |                                                            |  |  |
| DIG4 <sup>1</sup> | B11 | B-H1           | OTAS Switch                                                |  |  |
| La1S              | B25 | L02            | Lambda Sensor Sense Voltage                                |  |  |
| La1P              | B26 | L08            | Lambda Sensor Pump Current                                 |  |  |
| La2S              | B12 | not used       | Optional: Available for Knock Module<br>SKM - Knock Signal |  |  |
| La2P              | B13 | not used       |                                                            |  |  |
| Communications    |     |                |                                                            |  |  |
| RS232-TX          | B17 | not used       |                                                            |  |  |
| RS232-RX          | B18 | not used       | Optional: Available for GPS Receive<br>Data                |  |  |
| CAN-LO            | B24 | E04, S04, B-C2 | CAN Comms @500 kbit/s                                      |  |  |
| CAN-HI            | B23 | E05, S05, B-C1 | CAN Comms @500 kbit/s                                      |  |  |
| 0V COMM           | B14 | A-G2, E01,S01  | 0 V for CAN and STC devices                                |  |  |

| Additional Sea-Doo Loom Pins |  |      |                                                                                                    |  |  |
|------------------------------|--|------|----------------------------------------------------------------------------------------------------|--|--|
| Unused                       |  |      | A-A3,A-A4,A-B1,A-B2,A-C1,A-C2,A-<br>D1,A-D2,A-D3,A-E1,A-E4,A-F1,A-F2,A-<br>G3,A-L3,A-L4,A-M3                                                  |  |  |
| Unused                       |  |      | B-A1,B-A4,B-B1,B-B4,B-C3,B-C4,B-<br>D2,B-D3,B-D4,B-E2,B-E3,B-F1,B-F3,B-<br>F4,B-G1,B-G2,B-G3,B-G4,B-H4,B-J1,B-<br>J2,B-J4,B-K2,B-K4,B-L2,B-L3 |  |  |
| Coil 1                       |  | A-M4 | Coil1 Drive from IGN4 Module C03                                                                                                    |  |  |
| Coil 2                       |  | A-M2 | Coil2 Drive from IGN4 Module C02                                                                                                    |  |  |

МоТеС

| M400 Pin              |  | Sea-Doo Pin | Function                                                  |
|-----------------------|--|-------------|-----------------------------------------------------------|
| Coil 3                |  | A-M1        | Coil3 Drive from IGN4 Module C01                          |
| Knock<br>Sensor       |  | A-C3        | Optional: Knock Sensor signal to SKM<br>Knock Module      |
| Fuel<br>Pump<br>Relay |  | B-M1        | Output of Fuel Pump Relay                                 |
| ECU<br>Power<br>Relay |  | B-H2        | Relay Drive - not used as Lanyard controls ECU power      |
| Lanyard               |  | B-E4        | Lanyard Sense - not used as Lanyard<br>controls ECU power |
| DESS<br>Immo          |  | B-B2        | DESS Comms - not used                                     |
| K-Line                |  | B-A2        | K-Line - not used                                         |

1-3: See Calibration and Wiring Notes
# **©** Calibration and Wiring Notes

### Solution Note 1 – Calibration Functions

The following pins are calibrated in the <u>Base Maps</u> with the function and parameters as mentioned in the table.

| M400 | Pin | Sea-Doo Pin | Function                 | Parameters                                                                     |
|------|-----|-------------|--------------------------|--------------------------------------------------------------------------------|
| Aux1 | A18 | A-L2        | 5: Drive by Wire         |                                                                                |
| Aux2 | A01 | A-L1        | 0: Off                   | ]                                                                              |
| Aux3 | A23 | В-Е4, В-Н2  | 0: Off                   |                                                                                |
| Aux4 | A24 | B-L4        | 115: Status              | Selection 40<br>Logic Polarity 0<br>Output Mode 0<br>Flash 0<br>Flash Rate 0.0 |
| Aux5 | A31 | L04         | 9: Lambda Heater         | Lambda Sensor 1                                                                |
| Aux6 | A32 | R86         | 101: Fuel Pump           | Delay 3.0<br>Polarity 1<br>Output Mode 1                                       |
| Aux7 | A33 |             | 0: Off                   |                                                                                |
| Aux8 | A34 |             | 0: Off                   |                                                                                |
| AT6  | B19 | B-D1        | 31: Start/Stop<br>Switch | Polarity 1<br>Stop Delay 0.2<br>Setup - Lo Level 5.2<br>Setup - Hi Level 5.3   |

### Solution Value 2 – Calibration Tables

For the following pins the calibration table is available in the provided <u>Base</u> <u>Maps</u>.

| M400 | Pin | Sea-Doo Pin | Function           |
|------|-----|-------------|--------------------|
| AT1  | B03 | A-H3        | Air Temperature    |
| AT2  | B04 | A-A1        | Engine Temperature |

| МоТеС |     |      | Appendices                | 67 |
|-------|-----|------|---------------------------|----|
| AT3   | B05 | A-H4 | Exhaust Water Temp Sensor |    |
| AT5   | B07 | A-E3 | Oil Pressure Switch       |    |
| AV1   | A14 | A-F3 | Throttle Position         |    |
| AV2   | A15 | A-G4 | Manifold Pressure Sensor  |    |
| AV3   | A16 | A-K3 | Throttle Position 2       |    |
| AV4   | A17 | B-A3 | Throttle Lever            |    |
| AV5   | A25 | B-E1 | Throttle Lever 2          |    |

### S Note 3 – Speed

Sea-Doo 2010 models incorporate GPS speed within the stock dash. This is available to the M400 on the CAN communications bus and compares in accuracy to MoTeC's own GPS devices.

# Hydrospace S4

## H Connectors

### M400 Marine ECU Connector

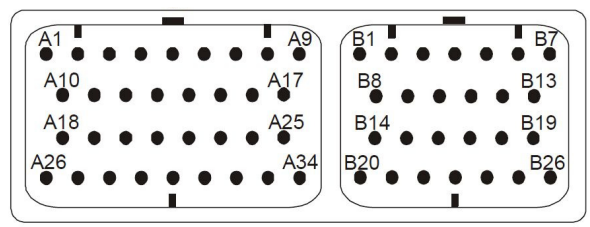

Looking into the connector on the ECU

## Hydrospace Factory Connector

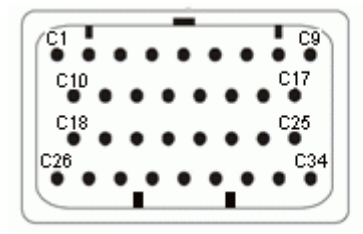

Looking into the connector on the ECU.

# H Pin List by Function

| M400 Pin |     | Hydro S4 Pin | Function                                                                                 |
|----------|-----|--------------|------------------------------------------------------------------------------------------|
| Power    |     |              |                                                                                          |
| VBAT     | A26 | C08,C09      | 12 V Switched (System Relay), Lambda<br>Heater Supply                                    |
| GND      | A10 | C02,D04      | ECU Earth, Ignition Module Earth                                                         |
| GND      | A11 | C21          | ECU Earth                                                                                |
| 8V ENG   | A12 | not used     | Optional: 8 V to SKM Module                                                              |
| 5V ENG   | A02 | C30          | 5 V Sensor Supply, Optional: GPS Power                                                   |
| 0V ENG   | B16 | G01,M01      | 0 V Sensor Supply                                                                        |
| 8V AUX   | A13 | E03          | 8 V to CAN Connector                                                                     |
| 5V AUX   | A09 | not used     | 5 V Sensor Supply, Optional: GPS Power                                                   |
| 0V AUX   | B15 | C06          | 0 V Sensor Supply                                                                        |
| 0V COMM  | B14 | E01,F01      | 0 V for CAN and SLM devices                                                              |
| Outputs  |     |              |                                                                                          |
| Inj1     | A19 | C31          | Injector Cylinder 1                                                                      |
| Inj2     | A20 | C32          | Injector Cylinder 2                                                                      |
| Inj3     | A21 | not used     | Injector Cylinder 4                                                                      |
| Inj4     | A22 | not used     | Injector Cylinder 3                                                                      |
| Inj5     | A27 | not used     | Not Available in M400                                                                    |
| Inj6     | A28 | not used     | Not Available in M400                                                                    |
| Inj7     | A29 | not used     | Not Available in M400,M600                                                               |
| Inj8     | A30 | not used     | Not Available in M400,M600<br>Optional: Available for Knock Module<br>SKM - Knock Window |
| lgn1     | A03 | D07          | Coil 1 Trigger to BIM200 Module                                                          |
| lgn2     | A04 | D02          | Coil 2 Trigger to BIM200 Module                                                          |
| lgn3     | A05 | not used     |                                                                                          |
| lgn4     | A06 | not used     |                                                                                          |

## Appendices

| M400 Pin          |     | Hydro S4 Pin  | Function                                   |
|-------------------|-----|---------------|--------------------------------------------|
| lgn5              | A07 | not used      | Not Available in M400                      |
| lgn6              | A08 | not used      | Not Available in M400                      |
| Aux1 <sup>1</sup> | A18 | G04           | Lambda Sensor Heater Control               |
| Aux2 <sup>1</sup> | A01 | C33           | Pop-Off Valve                              |
| Aux3 <sup>1</sup> | A23 | C26           | Main (ECU) Relay                           |
| Aux4 <sup>1</sup> | A24 | C29           | Wastegate Solenoid                         |
| Aux5 <sup>1</sup> | A31 | C34           | Fuel Pump Relay                            |
| Aux6              | A32 | not used      |                                            |
| Aux7              | A33 | not used      |                                            |
| Aux8              | A34 | not used      |                                            |
| Inputs            |     |               |                                            |
| Ref               | B01 | C15           | Ref Sensor (Magnetic)                      |
| Sync              | B02 | C23           | Sync Sensor (Hall)                         |
| AT1 <sup>2</sup>  | B03 | C20           | Air Temperature                            |
| AT2 <sup>2</sup>  | B04 | C13           | Engine Temperature                         |
| AT3 <sup>1</sup>  | B05 | C19           | Temp Switch via Blue Handlebar Button      |
| AT4 <sup>1</sup>  | B06 | C08 via diode | Lanyard Connected / Red Button             |
| AT5               | B07 | M02           | Optional: available for ancillary function |
| AT6               | B19 | M03           | Optional: available for ancillary function |
| AV1 <sup>2</sup>  | A14 | C12           | Throttle Position                          |
| AV2 <sup>2</sup>  | A15 | C11           | Manifold Pressure Sensor                   |
| AV3               | A16 | not used      |                                            |
| AV4               | A17 | not used      |                                            |
| AV5               | A25 | not used      |                                            |
| AV6               | B20 | not used      |                                            |
| AV7               | B21 | not used      |                                            |
| AV8               | B22 | not used      |                                            |
| DIG1              | B08 | not used      |                                            |
| DIG2              | B09 | not used      |                                            |

| M400 Pin   |         | Hydro S4 Pin                                            | Function                                                     |
|------------|---------|---------------------------------------------------------|--------------------------------------------------------------|
| DIG3       | B10     | not used                                                |                                                              |
| DIG4       | B11     | not used                                                |                                                              |
| La1S       | B25     | G02                                                     | Lambda Sensor Vs                                             |
| La1P       | B26     | G08                                                     | Lambda Sensor Ip                                             |
| La2S       | B12     | not used                                                | Optional: Available for Knock Module<br>SKM - Knock Signal   |
| La2P       | B13     | not used                                                |                                                              |
| Communic   | ations  |                                                         |                                                              |
| RS232-TX   | B17     | not used                                                |                                                              |
| RS232-RX   | B18     | not used                                                | <i>Optional: Available for GPS Receive Data</i> <sup>3</sup> |
| CAN-LO     | B24     | E04,F02                                                 | CAN line to SLM Shift Light Module                           |
| CAN-HI     | B23     | E05,F03                                                 | CAN line to SLM Shift Light Module                           |
| 0V COMM    | B14     | E01,F01                                                 | 0 V for CAN and SLM devices                                  |
| Additional | Hydrosp | ace Loom Pins                                           |                                                              |
| Unused     |         | C03,C04,C05,<br>C16,C17,C18,<br>C22,C24,C25,<br>C27,C28 |                                                              |
|            |         | C01                                                     | BIM200 Module drive for Coil 1 D06                           |
|            |         | C10                                                     | BIM200 Module drive for Coil 2 D01                           |
|            |         | C07                                                     | Spare 0 V Signal lead (not used)                             |

1-3: See Calibration and Wiring Notes

# H Calibration and Wiring Notes

## H Note 1 – Calibration Functions

The following pins are calibrated in the <u>Base Maps</u> with the function and parameters as mentioned in the table.

| M400 | Pin | Hydro S4 Pin | Function          | Parameters                                                                                                    |
|------|-----|--------------|-------------------|----------------------------------------------------------------------------------------------------|
| Aux1 | A18 | G04          | 9: Lambda Heater  | Lambda Sensor 1                                                                                                    |
| Aux2 | A01 | C33          | 3: Aux Table      | PWM/Switched 0<br>Output Mode 0<br>Polarity 0<br>Frequency 10<br>Minimum Duty Cycle 0<br>Maximum Duty Cycle 100<br>Hysteresis 0 |
| Aux3 | A23 | C26          | 3: Aux Table      | PWM/Switched 1<br>Output Mode 0<br>Polarity 0<br>Frequency 10<br>Minimum Duty Cycle 0<br>Maximum Duty Cycle 100<br>Hysteresis 0 |
| Aux4 | A24 | C29          | 1: Boost Control  | Frequency 50<br>Polarity 0<br>Output Mode 0                                                                                     |
| Aux5 | A31 | C34          | 101: Fuel Pump    | Delay 0.5<br>Polarity 0<br>Output Mode 0                                                                                        |
| Aux6 | A32 |              | 0: Off            |                                                                                                    |
| Aux7 | A33 |              | 0: Off            |                                                                                                    |
| Aux8 | A34 |              | 0: Off            |                                                                                                    |
| AT3  | B05 | C19          | 4: Dual RPM limit | Logic Polarity 0<br>Low RPM Limit 2400<br>RPM Rise Rate 0<br>Ignition Retard 26                                                 |

| AT4 | B06 | C08 via diode | 10: Brake | Logic Polarity 1<br>Source 0<br>Channel 1 |
|-----|-----|---------------|-----------|-------------------------------------------|
|     |     |               |           | Hi Level 5.2                              |

## H Note 2 – Calibration Tables

For the following pins the calibration table is available in the provided <u>Base</u> <u>Maps</u>.

| M400 Pin |     | Hydro S4 Pin | Function                 |
|----------|-----|--------------|--------------------------|
| AT1      | B03 | C20          | Air Temperature          |
| AT2      | B04 | C13          | Engine Temperature       |
| AV1      | A14 | C12          | Throttle Position        |
| AV2      | A15 | C11          | Manifold Pressure Sensor |

## H Note 3 – Speed

For accurate speed measurements, MoTeC recommends the use of a GPS system.

MoTeC's 5 Hz GPS-G1 (#41300) can be wired directly into the ECU's RS232 receive port.

#### GPS wiring

| M400 Pin |     | GPS Pin | Function       |
|----------|-----|---------|----------------|
| 0V AUX   | B15 | 1       | Bat –          |
| RS232-RX | B18 | 2       | RS232 GPS Data |
|          | N/C | 3       |                |
| 5V AUX   | A09 | 4       | 5 V            |
| 5V ENG   | A02 |         |                |

# Lambda Sensor Installation

PWC exhaust systems use a cooling water jacket to surround the exhaust manifold and some of the exhaust muffler and associated tubing. The exhaust gases pass through a water canister which can charge the exhaust manifold with water vapour. This water vapour can drastically shorten the lifespan of Lambda sensors, sometimes to less than one hour.

**Important:** We do not advise the fitting of lambda sensors unless you are prepared to replace them frequently.

## Yamaha Lambda Sensor

Suitable sensor mounting position is towards the rear of the exhaust manifold.

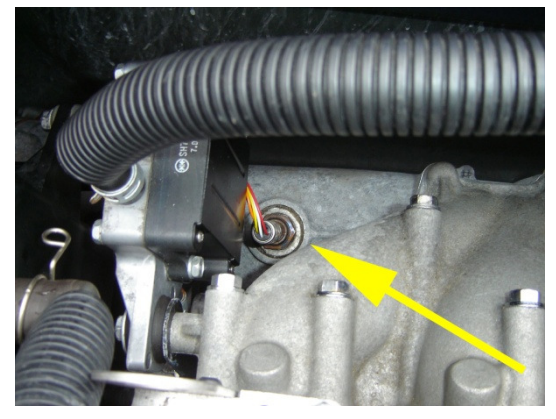

## 🗹 Kawasaki Lambda Sensor

Suitable sensor mounting position is on the inboard side of exhaust elbow casting on circular flat.

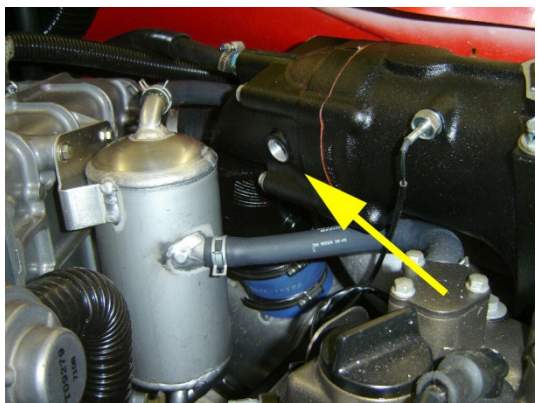

### Sea-Doo Lambda Sensor (all model years)

Suitable sensor mounting position is at rear of exhaust manifold, next to water fitting.

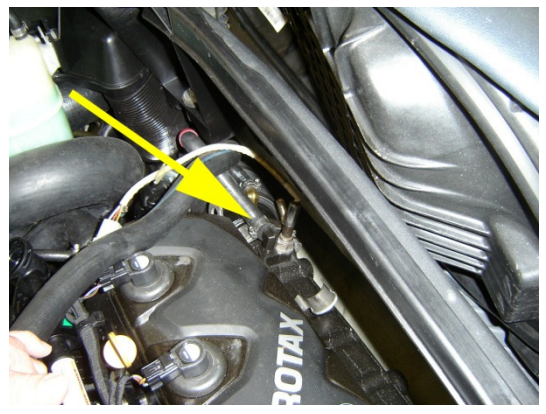

## S Lambda Aim Error Display (Sea-Doo 2007-2009 only)

Sea-Doo models from 2007-2009 transmit the VTS Trim level from the M400 ECU to the dash (Custom Dataset 1, Item 3).

With the Lambda sensor installed, this dash display can be reconfigured as a Lambda Aim Error display. This will provide very useful feedback whilst tuning.

The display can be set up, so that if Lambda is on Aim, the bar graph will be centred. An Aim error of 0.10 will move the bar to the top or bottom of the gauge.

This function uses the IGN5 table which is included in the Base Map.

#### To setup the display for Lambda aim error

- 1. On the Adjust menu, click General Setup.
- 2. Click Communications and then Setup Custom Data Sets.
- 3. Select Item 3 Trim Level (VTSLev) and then click Change.
- 4. Select the Show Non-Sensor Channels check box.
- 5. Enter Ign Out5 Duty Cycle in the Search Text box and click OK.
- 6. Click **OK** to leave the Custom Data Sets screen.
- 7. Save the altered configuration file with a new name.

Note - this function is not possible with Sea-Doo 2010 models.

# H Hydrospace S4 Lambda Sensor

The standard exhaust manifold casting is fitted with a Lambda mounting position.

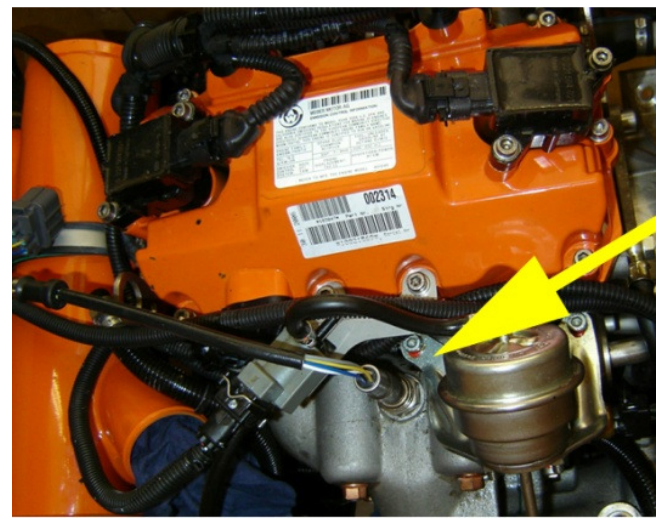

# Base Maps

These are available from the MoTeC website at <u>www.motec.com/pwcplugin/basemaps</u>.

# Glossary

### **MoTeC Devices**

| ACL       | Advanced Central Logger                                          |
|-----------|------------------------------------------------------------------|
| ADL2      | Advanced Dash Logger - second generation                         |
| ADL3      | Advanced Dash Logger - third generation                          |
| BR2       | Beacon Receiver                                                  |
| BTX       | Beacon Transmitter                                               |
| CIM       | Computer Interface Module                                        |
| CLS       | Central Logging System                                           |
| DBW4      | Drive By Wire expander                                           |
| E816      | Input/Output Expander                                            |
| E888      | Input/Output Expander                                            |
| i2        | MoTeC data analysis software, standard version                   |
| i2 Pro    | MoTeC data analysis software, professional version               |
| IEX       | Ignition Expander                                                |
| LTC       | Lambda to CAN module                                             |
| LTCD      | Lambda to CAN Dual module                                        |
| M2R       | ECU dedicated to run 2 rotor engines                             |
| M4        | ECU for engines with up to 4 cylinders or up to 2 rotors         |
| M400      | ECU for modern engines with up to 4 cylinders or up to 2 rotors  |
| M48       | ECU for engines with up to 8 cylinders and 2 rotors              |
| M600      | ECU for modern engines with up to 6 cylinders or up to 3 rotors  |
| M800      | ECU for modern engines with up to 12 cylinders or up to 4 rotors |
| M880      | ECU for modern engines with up to 12 cylinders or up to 4 rotors |
| MDC       | Mitsubishi Diff Controller                                       |
| MDD       | Mini Digital Display                                             |
| MLS       | ECU dedicated to run Chevrolet LS1 and Lexus/Toyota V8s          |
| PCI cable | PC Interface cable                                               |
| PDM15     | Power Distribution Module with 15 outputs                        |
| PDM16     | Power Distribution Module with 16 outputs                        |
| PDM30     | Power Distribution Module with 30 outputs                        |

| MoTeC       | Appendices                                                                                             | <b>79</b> |
|-------------|----------------------------------------------------------------------------------------------------|-----------|
| PDM32       | Power Distribution Module with 32 outputs                                                              |           |
| PLM         | Professional Lambda Meter                                                                              |           |
| Plug-In ECU | ECU for direct replacement of a factory ECU                                                            |           |
| RTC         | Real Time Clock                                                                                        |           |
| SDC         | Subaru Diff Controller                                                                                 |           |
| SDL         | Sport Dash Logger                                                                                      |           |
| SGA         | Strain Gauge Amplifier                                                                                 |           |
| SLM         | Shift Light Module                                                                                     |           |
| SUU         | Software Update Unit                                                                                   |           |
| ТСМ         | Traction Control Module                                                                                |           |
| VIM         | Versatile Input Module                                                                                 |           |
| Other       |                                                                                                    |           |
| Calibration | The process of converting an electrical value into a physica value e.g. Volts into kilometres per hour | ,I        |
| CAN         | Controller Area Network - communication protocol                                                       |           |
| CDI         | Capacitive Discharge Ignition                                                                          |           |
| ECU         | Engine Control Unit                                                                                    |           |
| GPS         | Global Positioning System                                                                              |           |
| MAF         | Mass Air Flow                                                                                          |           |
| MAP         | Manifold Absolute Pressure                                                                             |           |
| PID         | Proportional, Integral and Derivative gain                                                             |           |
| PWM         | Pulse Width Modulated.                                                                                 |           |
| RPM         | Revolutions Per Minute                                                                                 |           |
| RS232       | Recommended Standard 232, communication protocol                                                       |           |
| RX          | Receive                                                                                                |           |
| TDC         | Top Dead Centre                                                                                        |           |
| ТХ          | Transmit                                                                                               |           |

# How to Get More Information

A good place to start is the website at <u>www.motec.com</u>

In the Product area of the website you will find information on engine management, data acquisition and Lambda measurement.

In the Downloads area of the website you will find:

- Manuals including the general M400 ECU Manual.
- Latest software where you can download *i2 Standard* data analysis software, or a trial version of the *i2 Pro* version.
- Seminar notes from the training seminars MoTeC runs on ECU installation and tuning and *i2* data analysis software.

### Forums

Also on the MoTeC website you will find a Forum with a <u>thread dedicated to</u> <u>PWCs</u>.

Another useful forum is greenhulk.net/forums